# 20 การใช้สคริปต์

(การเขียนโปรแกรมโดยไม่ใช้พาร์ท)

บทนี้จะอธิบายเกี่ยวกับหลักการพื้นฐานของการสร้างและการใช้สคริปต์เขียนโปรแกรมใน GP-Pro EX โปรดเริ่มต้นด้วยการอ่าน "20.1 เมนูการตั้งค่า" (หน้า 20-2) แล้วจึงไปอ่านหน้าที่เกี่ยวข้อง

| 20.1 | เมนการตั้งค่า                           |       |
|------|-----------------------------------------|-------|
| 20.2 | การทำงานตามเงื่อนไข                     | 20-5  |
| 20.3 | การคัดลอกข้อมูลในบล็อฺค                 | 20-12 |
| 20.4 | การแสดงการแจ้้งเตือนเมื่อเกิดข้อผิดพลาด |       |
| 20.5 | การสื่อสารกับอุปกรณ์ต่อพ่วงที่ไม่รองรับ | 20-21 |
| 20.6 | ขั้นตอนการุสร้างสคริปต์                 |       |
| 20.7 | การตั้งค่าเงื่อนไขการทริกเกอร์          |       |
| 20.8 | คำแนะนำในการตั้งค่า                     |       |
| 20.9 | ข้อจำกัด                                |       |

# 20.1 เมนูการตั้งค่า

คุณสามารถใช้ D–Scripts ในการสร้างโปรแกรมที่ไม่ชับช้อนได้ คุณสามารถใช้คุณสมบัตินี้เพื่อทำงานใน GP หรือเพื่อสื่อสารระหว่าง GP กับอุปกรณ์ต่อพ่วงที่ไม่รองรับได้

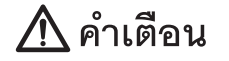

ห้ามใช้ D-Scripts/Global D-Scripts ควบคุมระบบการทำงานที่อาจก่อให้เกิดอันตรายถึงแก่ชีวิตหรือ สร้างความเสียหายร้ายแรง

| หมายเหตุ | <ul> <li>การตั้งค่า D-Scripts จะทำบนหน้าจอหลัก โดยหน้าจอหลักดังกล่าวจะพิจารณาเงื่อนไขขณะที่<br/>หน้าจอกำลังแสดงอยู่แล้วจึงเรียกใช้สคริปต์นั้น</li> <li>เมื่อ GP กำลังทำงาน Global D-Script จะรันตามทริกเกอร์ ไม่ว่าหน้าจอที่แสดงจะเป็นอย่างไรก็ตาม</li> </ul> |
|----------|----------------------------------------------------------------------------------------------------|
|          | <ul> <li>Extended Script ใช้สำหรับโปรแกรมการสื่อสารระดับสูง</li> <li>นอกจากสคริปต์แล้ว คุณยังสามารถใช้ลอจิกโปรแกรมเพื่อการควบคุมได้</li> <li>"28.1 เมนูการตั้งค่า" (หน้า 28-2)</li> </ul>                                                                     |

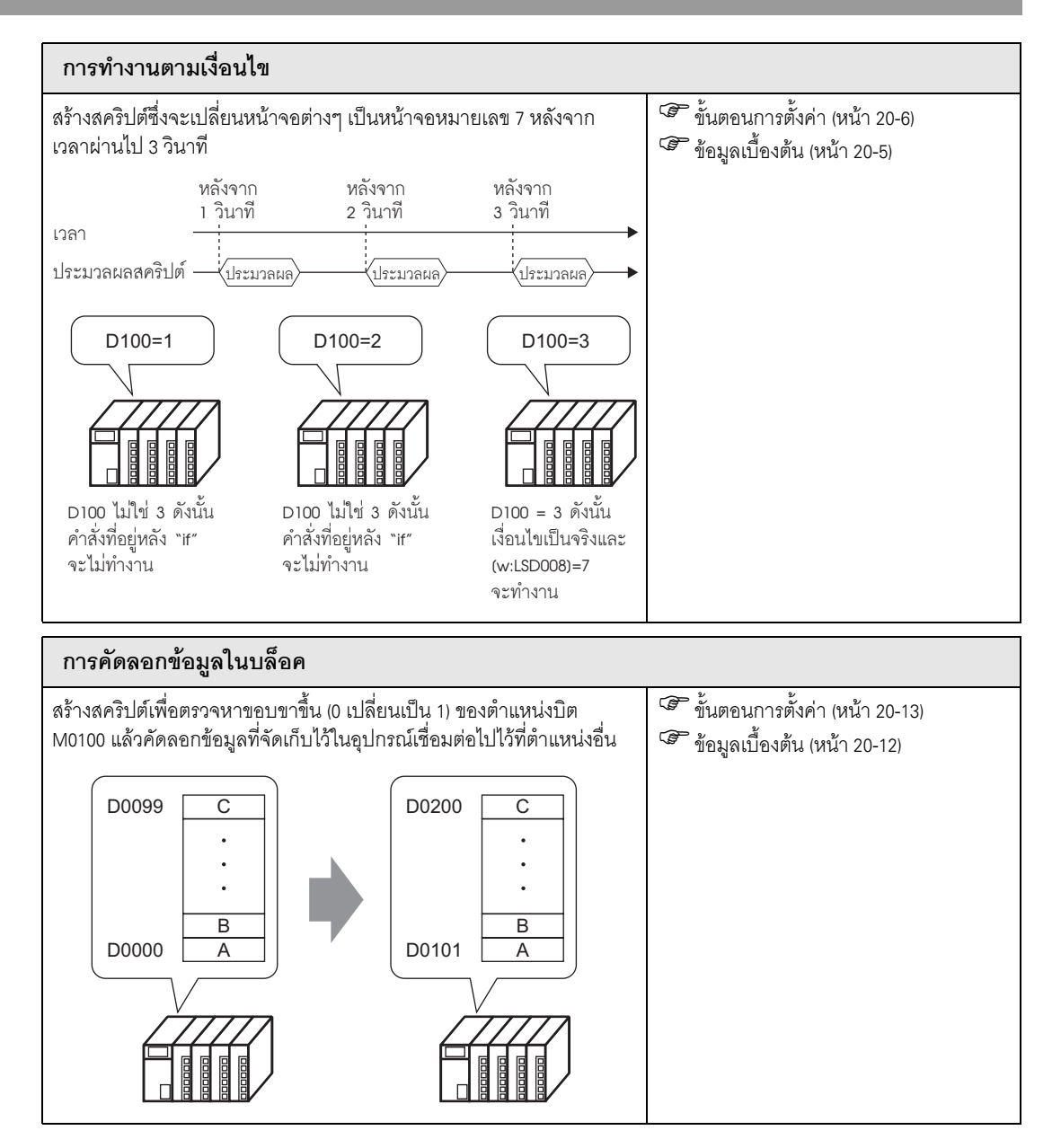

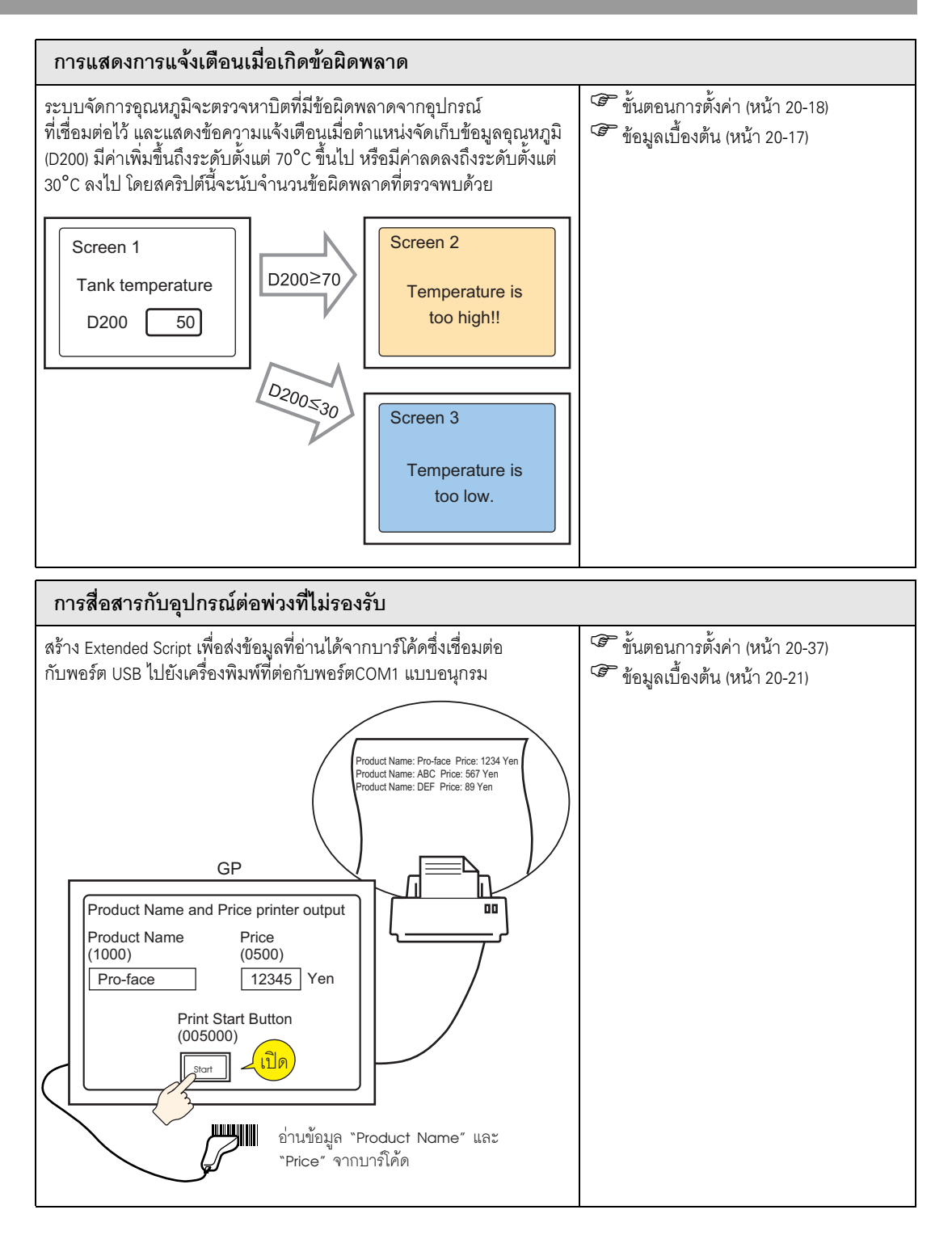

# 20.2 การทำงานตามเงื่อนไข

### หมายเหตุ

• โปรดอ่านรายละเอียดจากคำแนะนำในการตั้งค่า

🀨 "20.8.1 คำแนะนำในการตั้งค่า D-Script/[Global D-Script] ทั่วไป" (หน้า 20-53)

#### การดำเนินการ

สร้างสคริปต์ซึ่งจะเปลี่ยนหน้าจอต่าง ๆ เป็นหน้าจอหมายเลข 7 โดยอัตโนมัติ หลังจากเวลาผ่านไป 3 วินาที

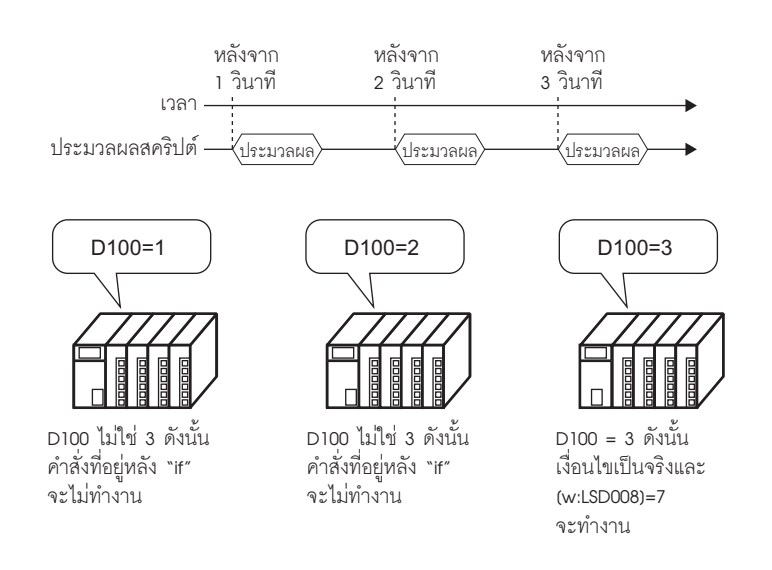

# คำสั่งที่ใช้

| คำสั่ง          | ข้อมูลสรุปของฟังก์ชัน                                                                          |
|-----------------|------------------------------------------------------------------------------------------------|
| Assignment (=)  | กำหนดค่าฝั่งขวาให้แก่ค่าฝั่งซ้าย                                                               |
| Addition (+)    | เพิ่มค่าคงที่ให้แก่ข้อมูลของอุปกรณ์ชนิดเวิร์ด                                                  |
| if ( )          | เมื่อเงื่อนไขเป็นจริง ระบบจะดำเนินกระบวนการที่อยู่หลังข้อความคำสั่ง "if ( )"                   |
| Equivalent (==) | เปรียบเทียบค่าฝั่งซ้ายและขวา เงื่อนไขจะเป็นจริงหากฝั่งซ้ายเท่ากับฝั่งขวา                       |
| LS0008          | เปลี่ยนเป็นหมายเลขหน้าจอที่จัดเก็บไว้ในค่านี้<br>🌮 "A.1.4.2 พื้นที่เก็บข้อมูลระบบ" (หน้า A-11) |

# เงื่อนไขการทริกเกอร์

เลือก Timer ตามภาพด้านล่างนี้ แล้วตั้งค่า [Timer Settings] เป็น 1 วินาที

| - Trigger   | Timer |   |          | <b>•</b>  |
|-------------|-------|---|----------|-----------|
| Timer Setti | ings  | 1 | <u> </u> | (Seconds) |

# สคริปต์ที่เสร็จแล้ว

```
        Script Expression Area
        Enlarge Script Expression Area
        Imput Address

        0001
        [w:[PLC1]D00100] = [w:[PLC1]D00100] +1
        0002
        if([w:[PLC1]D00100] =3)

        0003 {
        (w:[#INTERNAL]LS0008] =7
        0005 }
        0006

        0006
        endif
        0007
        0007
```

# ขั้นตอนการสร้าง

1 จากเมนู [Common Settings (R)] ให้เลือก [Global D-Script Settings (L)]

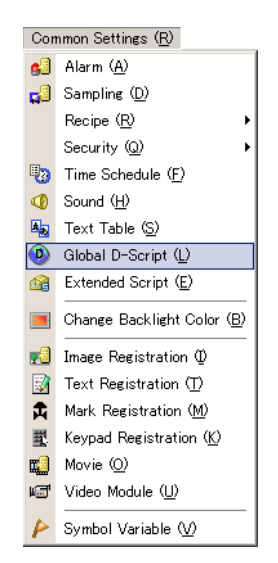

2 คลิก [Create] หากต้องการดูสคริปต์ที่มีอยู่ ให้เลือกหมายเลข ID และคลิกที่ [Edit] หรือดับเบิลคลิกที่ แถวหมายเลข ID

| 📵 Global D-Script 🗙 |             |                  |               |                  |  |  |  |  |  |
|---------------------|-------------|------------------|---------------|------------------|--|--|--|--|--|
| Global D-Script     |             |                  |               |                  |  |  |  |  |  |
| <u>Create</u>       | <u>Edit</u> | <u>Duplicate</u> | <u>Delete</u> | <u>Change ID</u> |  |  |  |  |  |
| ID                  |             |                  |               |                  |  |  |  |  |  |
|                     | 0           |                  |               |                  |  |  |  |  |  |
|                     | 1           |                  |               |                  |  |  |  |  |  |
|                     | 2           |                  |               |                  |  |  |  |  |  |
|                     | 3           |                  |               |                  |  |  |  |  |  |
|                     |             |                  |               |                  |  |  |  |  |  |

3 กล่องโต้ตอบ [Global D-Script] จะปรากฏขึ้น

| 💣 Global D-Script                     |                                                       |
|---------------------------------------|-------------------------------------------------------|
| File (E) Edit (E) View (⊻) Search (S) | Help (H)                                              |
| 💰 📎 % 🗗 🛍 🔍 🗗 🖹 🗋                     |                                                       |
| Function 4                            | 😫 ID:00001 🗙                                          |
| Built-In Function (Instruction)       | ID:00001 Comment Language ASCII V Function            |
|                                       | Trigger Timer                                         |
| Call Screen<br>Circle                 | Timer Settings 👖 🚎 🗰 (Seconds) 🛛 Data Type 🛛 Bin 💌    |
| Dot<br>Line<br>Rectangle              | Bit Length 16 Bit V                                   |
|                                       | Script Expression Area Enlarge Script Expression Area |
|                                       | 0001                                                  |
|                                       | 0002                                                  |
| Input                                 | 0003                                                  |
| User Defined Emetions                 | 0005                                                  |
| User Defined Functions                | 0006                                                  |
| nction Na Script Type                 | 0007                                                  |
|                                       | 0008                                                  |
|                                       | 0009                                                  |
|                                       | 0011                                                  |
|                                       | 0012                                                  |
|                                       | 0013                                                  |
|                                       | 0014                                                  |
|                                       |                                                       |
|                                       |                                                       |
| Gall Create                           | Row I: Enter a script expression.                     |
| Edit Delete                           |                                                       |
| Duplicate Rename                      |                                                       |
| 🔹 Glob 🗲 Func 🔬 Tool 🔍 Sear           | Close Help                                            |

4 เลือก [Timer] ในเงื่อนไขการทริกเกอร์สคริปต์ (trigger) และเลือก [Timer] แล้วระบุ [Timer Settings] เป็น 1 วินาที

| - Trigger  | Timer |   | •             |
|------------|-------|---|---------------|
| Timer Sett | ings  | 1 | <br>(Seconds) |

5 คลิกแท็บ [Tool Box] กล่องเครื่องมือนี้ช่วยให้คุณใส่คำสั่งที่จะใช้ในสคริปต์ได้อย่างง่ายดาย

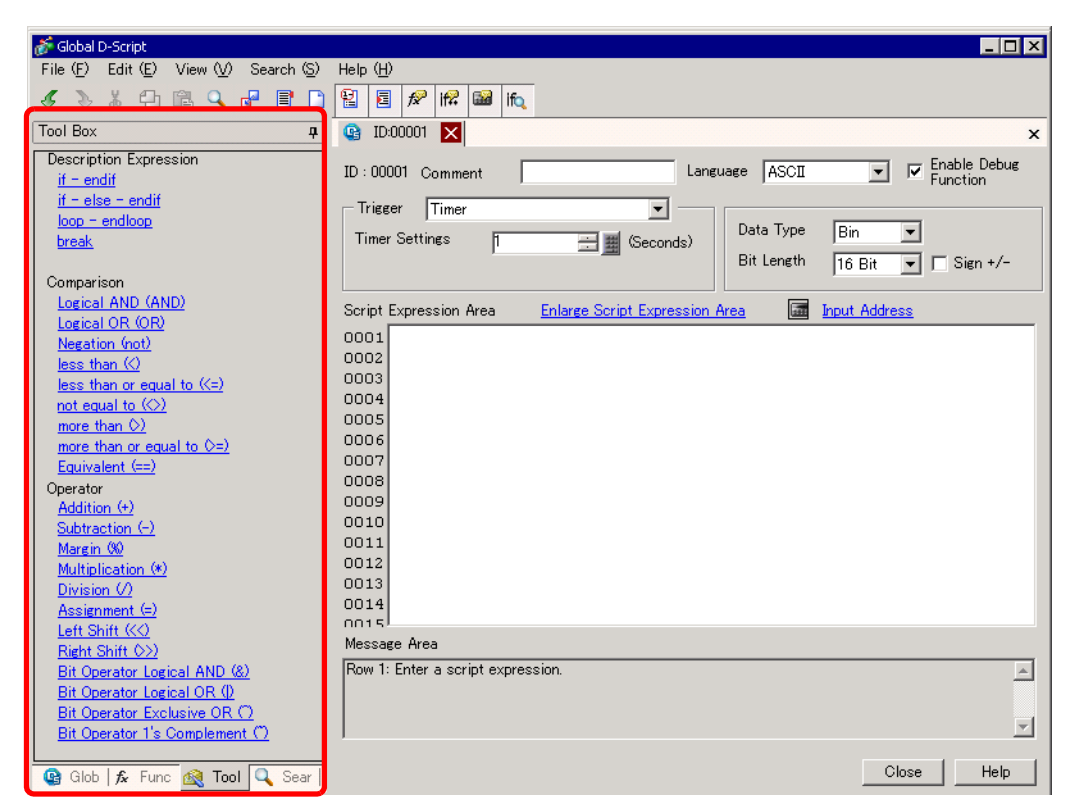

6 สร้างสคริปต์บรรทัดแรก หากคุณระบุค่าดีฟอลต์ D00100 เป็น 0 การดำเนินการในบรรทัดแรกจะเป็นการนับ ซึ่งจะเพิ่มขึ้นและจัดเก็บค่าที่นับได้ทุกครั้งที่กระบวนการเสร็จสิ้น คลิ

| โลสี |      | และเลือด | Word | Addmanal | แล้วคลิจ   | a   |  |
|------|------|----------|------|----------|------------|-----|--|
| 1111 | 2451 | แตะเตยก  | word | Address  | rru 161011 | ווי |  |

| ger ∏Timer<br>⊁rSettings ∏ | (Seconds)                 | Data Type  |                                                  |         |        |
|----------------------------|---------------------------|------------|--------------------------------------------------|---------|--------|
| ,                          |                           | Bit Length | State T                                          |         | ×      |
| Expression Area            | Enlarge Script Expression | Area       | Bit Address                                      | Address |        |
| Expression miles           |                           |            | Bit Address<br>Word Address<br>Temporary Address | OK (D)  | Cancel |

7 ป้อน D00100 แล้วคลิก [ENT]

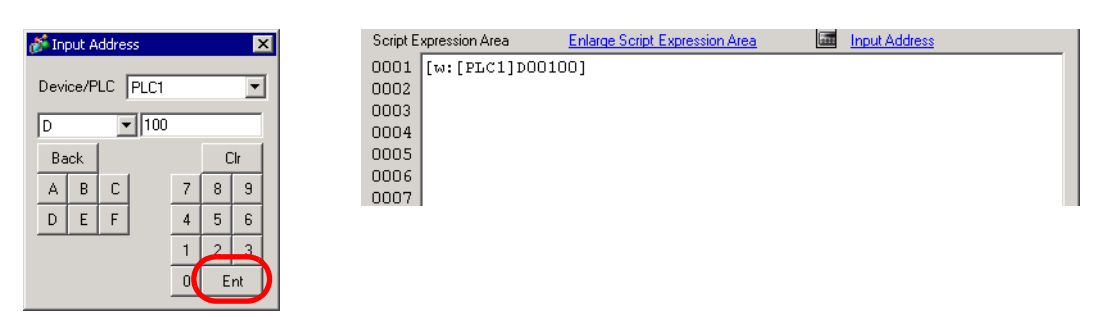

#### 8 คลิก [Assignment (=)] ในกล่องเครื่องมือ

| Operator                     | Script E | Expression Area | Enlarge Script Expression Area | <br>Input Address |
|------------------------------|----------|-----------------|--------------------------------|-------------------|
| Addition (+)                 | 0001     | [w:[PLC1]DO     | 0100]=                         |                   |
| Subtraction (-)              | 0002     |                 |                                |                   |
| Margin (%)                   | 0003     |                 |                                |                   |
| Multiplication (*)           | 0004     |                 |                                |                   |
| Division (/)                 | 0006     |                 |                                |                   |
| Assignmen (=)                | 0007     |                 |                                |                   |
| Left Shift (<<)              |          |                 |                                |                   |
| Right Shift (>>)             |          |                 |                                |                   |
| Rit Operator Logical AND (8) |          |                 |                                |                   |

9 ใส่ D00100 โดยทำเหมือนกับขั้นตอนที่ 6-7

| ger Timer                                     |                           | Script E                             | xpression Area  | Enlarge Script Expression Area |  |
|-----------------------------------------------|---------------------------|--------------------------------------|-----------------|--------------------------------|--|
| er Settings 1 📰 🏼 (Seconds                    | ) Data Type<br>Bit Length | 0001<br>0002<br>0003<br>0004<br>0005 | [ω:[PLC1]DO<br> | 0100]=[w:[PLC1]D00100]         |  |
| Expression Area <u>Enlarge Script Express</u> | sion Area                 | 0006                                 |                 |                                |  |

10 คลิกที่ [Addition (+)] และพิมพ์ "1" แถวแรกเสร็จสมบูรณ์แล้ว

| Operator           | Script E | xpression Area | Enlarge Script Expression Area | <br>Input Address |
|--------------------|----------|----------------|--------------------------------|-------------------|
| Addition (+        | 0001     | [w:[PLC1]D001  | 00]=[w:[PLC1]D00100]+1         |                   |
| Subtraction (-)    | 0002     |                |                                |                   |
| Marania (%)        | 0003     |                |                                |                   |
| Margin (%)         | 0004     |                |                                |                   |
| Multiplication (*) | 0005     |                |                                |                   |
| Division (/)       | 0006     |                |                                |                   |
| Assignment (=)     | 0007     | 1              |                                |                   |

11 สร้างสคริปต์แถวที่สอง ในแถวที่สอง เมื่อเงื่อนไขเป็นจริง ระบบจะดำเนินกระบวนการที่อยู่หลังข้อความคำสั่ง
 "if ( )" คลิก [if - endif]

| Description Expression   | Script | Expression Area | Enlarge Script Expression Area | ħ: | Input Address |
|--------------------------|--------|-----------------|--------------------------------|----|---------------|
| <u>if - endif</u>        | 0001   | [w:[PLC1]DOC    | )100]=[w:[PLC1]D00100]+1       |    |               |
| <u>if - else - endif</u> | 0002   | if()            |                                |    |               |
| loop - endloop           | 0003   | {               |                                |    |               |
| break                    | 0004   | }               |                                |    |               |
| brook                    | 0005   | endif           |                                |    |               |
|                          | 0006   |                 | _                              |    |               |
|                          | 0007   |                 |                                |    |               |

12 สร้างนิพจน์เงื่อนไขในวงเล็บ "( )" ที่อยู่หลัง "if" นิพจน์เงื่อนไขนี้จะเปรียบเทียบค่าที่เก็บไว้ใน D00100 กับ "3" และเงื่อนไขจะเป็นจริงหากค่าเท่ากัน เลื่อนเคอร์เซอร์ให้อยู่ในวงเล็บ "( )" แล้วทำซ้ำขั้นตอนที่ 6 ถึง 7 เพื่อใส่ D00100 อีกหนึ่งครั้ง

| ror Timer                                 |            | Script | Expression Area | Enlarge Script Expression Area | - |
|-------------------------------------------|------------|--------|-----------------|--------------------------------|---|
|                                           |            | 0001   | [w:[PLC1]D0     | 0100]=[w:[PLC1]D00100]+1       |   |
| r Settings II 🔤 🎟 (Secondo)               | Data Type  | 0002   | if([w:[PLC1     | ]⊅00100])                      |   |
|                                           | Dit Longth | 0003   | {               |                                |   |
|                                           | Bit Length | 0004   | }               |                                |   |
|                                           |            | 0005   | endif           |                                |   |
| Expression Area Eplanze Sprint Expression | Area 🗔     | 0006   |                 |                                |   |
| Expression Area Enlarge Script Expression |            | 0007   |                 |                                |   |

13 คลิก [Equivalent (==)] แล้วป้อน "3" แถวที่สองเสร็จสมบูรณ์แล้ว

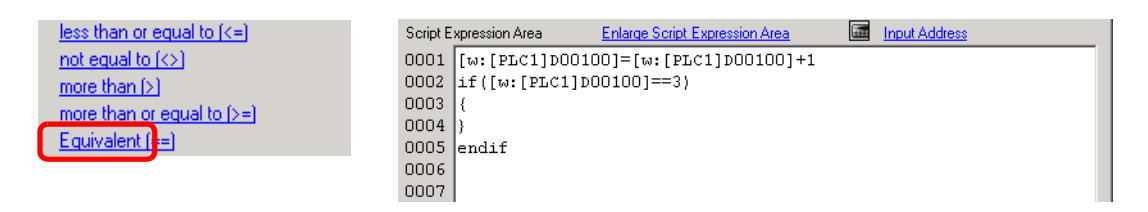

14 เลื่อนเคอร์เซอร์ให้อยู่ในวงเล็บ "{ }" แล้วกด Enter ทำซ้ำขั้นตอนที่ 6 ถึง 7 เพื่อใส่ LS0008 อีกครั้งหนึ่ง

| gor      | Timor       |                           |            | Script E | xpression Area | Enlarge Script Expression Area |  |
|----------|-------------|---------------------------|------------|----------|----------------|--------------------------------|--|
| ECI      | I mer       | <u> </u>                  | D. T       | 0001     | [w:[PLC1]D0    | 00100]=[w:[PLC1]D00100]+1      |  |
| er Setti | ings H      | 🖂 🎟 (Seconds)             | Data Type  | 0002     | if([w:[PLC]    | 1]D00100]==3)                  |  |
|          |             |                           | Bit Length | 0003     | {              |                                |  |
|          |             |                           | DICLENGUI  | 0004     | [w:[#          | #INTERNAL]LSOOO8]              |  |
|          |             |                           |            | 0005     | }              |                                |  |
| Evora    | coion Area  | Enlarge Script Expression | Area 🗔     | 0006     | endif          |                                |  |
| - Lybie  | 331011 MICO | Energe Compt Expression   |            | 0007     |                |                                |  |

15 คลิก [Assignment (=)] แล้วป้อน "7"

| Margin (%)                    | cript Expression Area <u>Enlarge Script Expression Area</u> | Input Address |
|-------------------------------|-------------------------------------------------------------|---------------|
| Multiplication (*)            | 001 [w:[PLC1]D00100]=[w:[PLC1]D00100]+1                     |               |
| Division (/)                  | 002 if([w:[PLC1]D00100]==3)                                 |               |
| Assignment (=)                | 003 {                                                       |               |
|                               | 004 [w:[#INTERNAL]LS0008]=7                                 |               |
| Leiconiit (KK)                | 005  }                                                      |               |
| <u>Right Shift (&gt;&gt;)</u> | 006 endif                                                   |               |
|                               | 007                                                         |               |

16 สคริปต์นี้เสร็จสมบูรณ์แล้ว

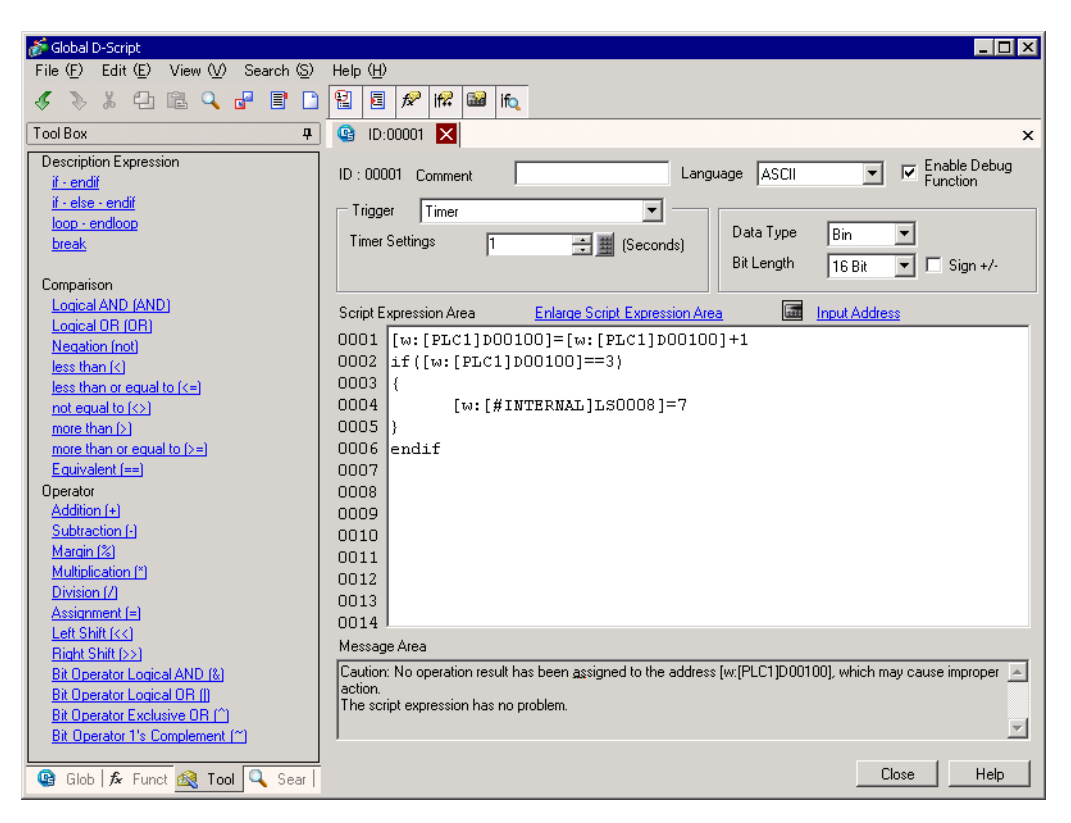

#### หมายเหตุ

- เมื่อเลือกข้อความ ให้กดุปุ่ม [Ctrl] + [Shift] + [->] หรือ [<-] เพื่อเลือกข้อความทั้งบล็อค
- กดปุ่ม [Ctrl] + [F4] เพื่อปิดการแสดงผลที่เลือกในปัจจุบัน
- กดปุ่ม [Esc] เพื่อเขียนทับสคริปต์ หรือลบและออกจากการทำงาน

# 20.3 การคัดลอกข้อมูลในบล็อค

หมายเหตุ

โปรดอ่านรายละเอียดจากคำแนะนำในการตั้งค่า
 "20.8.1 คำแนะนำในการตั้งค่า D-Script/[Global D-Script] ทั่วไป" (หน้า 20-53)

#### การดำเนินการ

สร้างสคริปต์เพื่อตรวจหาขอบขาขึ้น (0 เปลี่ยนเป็น 1) ของตำแหน่งบิต M0100 แล้วคัดลอกข้อมูล ที่จัดเก็บไว้ในอุปกรณ์เชื่อมต่อไปไว้ที่ตำแหน่งอื่น

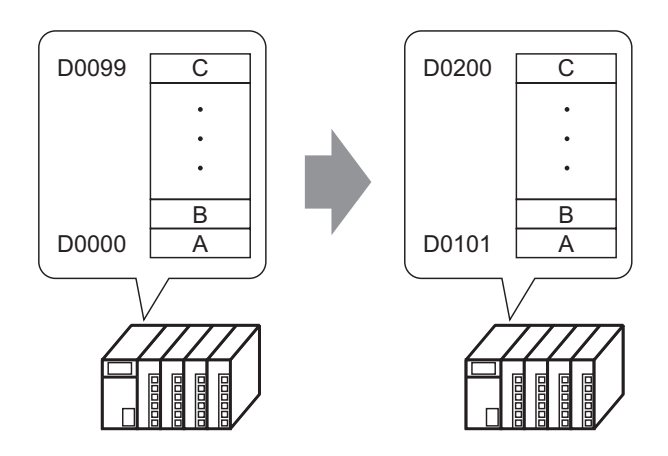

# คำสั่งที่ใช้

| คำสั่ง                  | ข้อมูลสรุปของฟังก์ชัน                                                                                                    |
|-------------------------|----------------------------------------------------------------------------------------------------|
| Copy Memory<br>memcpy() | ดัดลอกค่าที่เก็บไว้ลงในอุปกรณ์โดยทำเพียงครั้งเดียว<br>ระบบจะคัดลอกข้อมูลจำนวนตำแหน่งไปยังตำแหน่งเวิร์ดของปลายทางการคัดลอก โดยเริ่มจาก<br>ตำแหน่งเวิร์ดแรกสุดของข้อมูลต้นทาง<br>[Format]<br>memcpy ([Copy To Address], [Copy From Address], Words) |

# เงื่อนไขการทริกเกอร์

ใน [Trigger Condition] ให้เลือก [Bit ON] และกำหนด [Bit Address] เป็น M000100

| Trigger     | Bit ON |               | <b>_</b> |
|-------------|--------|---------------|----------|
| Bit Address |        | [PLC1]M000100 | -        |
|             |        |               |          |

# สคริปต์ที่เสร็จแล้ว

| Script E | pression Area Enlarge Script Expression Area 📠 Input Address |  |
|----------|--------------------------------------------------------------|--|
| 0001     | nemcpy([ω:[PLC1]DOO1O1], [ω:[PLC1]DOOOOO], 100)              |  |
| 0002     |                                                              |  |
| 0003     |                                                              |  |
| 0004     |                                                              |  |
| 0005     |                                                              |  |
| 0006     |                                                              |  |
| 0007     |                                                              |  |

# ขั้นตอนการสร้าง 1 จากเมนู [Parts (P)] ให้เลือก [D-Script (R)] หรือคลิกที่ 📭 ในแถบเครื่องมือ Parts 🕑

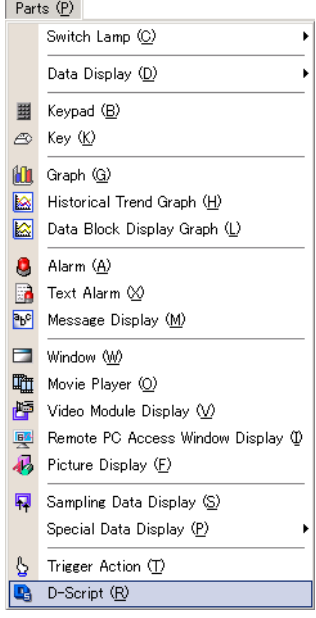

2 คลิก [Create] ID ของสคริปต์ที่มีอยู่จะแสดงอยู่ใน [D-Script List]

| D-Script List |         | ×                                                                                     |
|---------------|---------|---------------------------------------------------------------------------------------|
| ID 0          | Comment | <u>Create</u><br><u>Edit</u><br><u>Duplicate</u><br><u>Delete</u><br><u>Change ID</u> |
|               |         | Close ( <u>C</u> )                                                                    |

3 กล่องโต้ตอบ [D-Script] จะปรากฏขึ้น

| 💣 D-Script                            |                                                                       |
|---------------------------------------|-----------------------------------------------------------------------|
| File (E) Edit (E) View (⊻) Search (S) | Help ( <u>H</u> )                                                     |
| 🗸 🔪 X 🗗 🖻 🔍 🗗 🖥 🗋                     |                                                                       |
| Function 4                            | × × ×                                                                 |
| Built-In Function (Instruction)       | ID : 00000 Comment Language ASCII V Function                          |
| Draw                                  | Trigger Timer                                                         |
| Call Screen                           | Timer Settings 1 🗰 (Seconda) Data Type Bin 💌                          |
| Dot                                   | Bit Length 16 Bit V                                                   |
| Rectangle                             |                                                                       |
|                                       | Script Expression Area Enlarge Script Expression Area 🔤 Input Address |
|                                       | 0001                                                                  |
|                                       | 0002                                                                  |
| Input                                 | 0003                                                                  |
| -User Defined Exactions               | 0005                                                                  |
|                                       | 0006                                                                  |
| nction Na Script Type                 | 0007                                                                  |
|                                       | 0008                                                                  |
|                                       | 0009                                                                  |
|                                       | 0010                                                                  |
|                                       | 0011                                                                  |
|                                       | 0012                                                                  |
|                                       | 0013                                                                  |
|                                       | Neuros Aus                                                            |
|                                       | Message Alea                                                          |
| Lall Lreate                           |                                                                       |
| Edit Delete                           |                                                                       |
| Duplicate Rename                      |                                                                       |
| 🔄 D-S 🏂 Funct 🚳 Tool 🔍 Sear           | Close Help                                                            |

4 เลือก [Bit ON] ในเงื่อนไขการทริกเกอร์สคริปต์ (trigger) และระบุ M000100 เป็น [Bit Address]

| - Trigger | Bit ON |               | <b>•</b> |
|-----------|--------|---------------|----------|
| Bit Addr  | ess    | [PLC1]M000100 | -        |
|           |        |               |          |

5 คลิกแท็บ [Function] คุณสามารถใส่คำสั่งที่ใช้ในสคริปต์ได้อย่างง่ายดายเพียงแค่คลิกที่ฟังก์ชันต่าง ๆ ที่มีให้เลือก

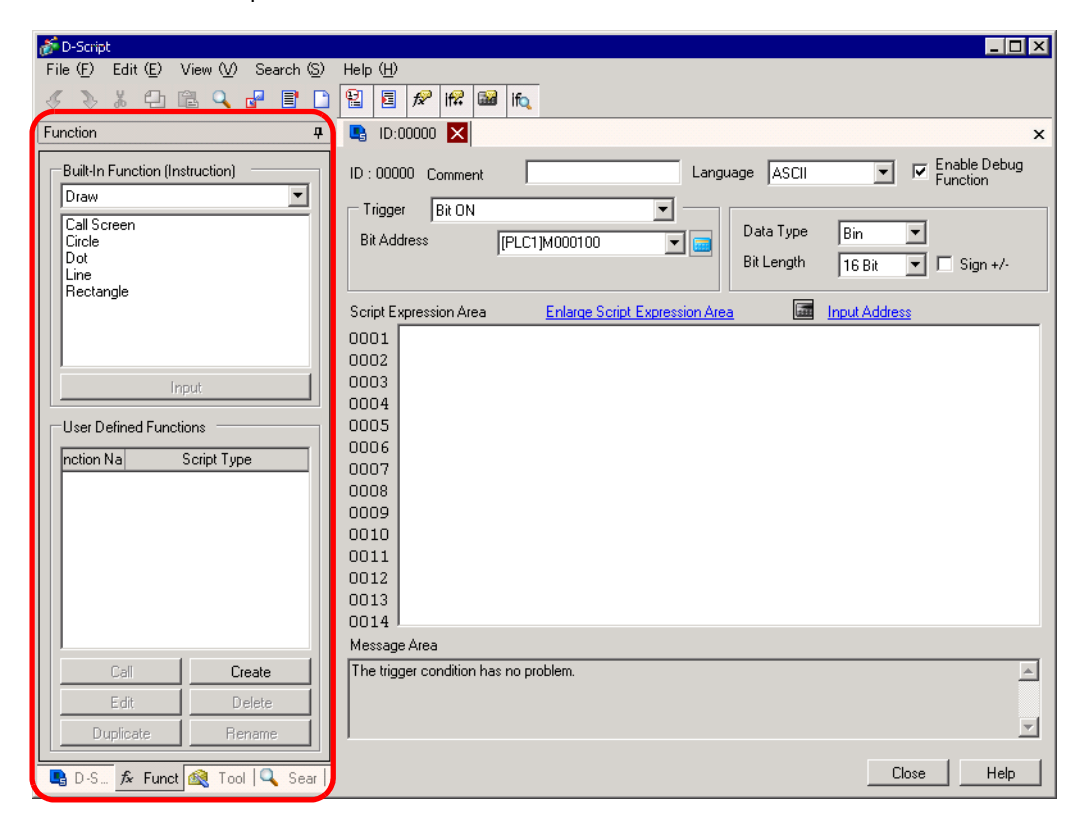

6 จาก [Built-in Function (Instruction)] ให้เลือก [Memory Operation]

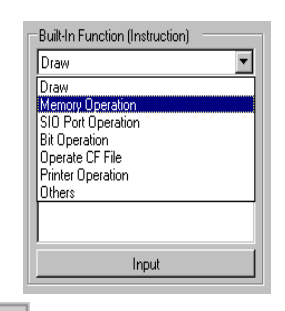

7 ดับเบิลคลิกที่ [Copy Memory] คลิก

| Built-In Function (Instruction)                                                                                                    | 💰 Copy Memory                                                                                                    | × |
|----------------------------------------------------------------------------------------------------|----------------------------------------------------------------------------------------------------|---|
| Memory Operation                                                                                                    | memcpy(Parameter1, Parameter2, Parameter3)                                                                                                    |   |
| Offset Address<br>Compare Memory                                                                                                    | Parameter 1 Device Address                                                                                                    |   |
| Copy Memory<br>Copy Memory/Variable Specification)                                                                                             | Parameter 2 Device Address                                                                                                    |   |
| Eng Shift Memory<br>Search Memory<br>Initialize Memory<br>Initialize Memory<br>Shift Memory<br>Initialize Memory<br>Initialize Memory<br>Input | Parameter 3 Numeric Value                                                                                                    | 井 |
|                                                                                                    | memcpy(Copy destination address, Copy source address, Number of words) Copy the Parameter 3 (Number of Words) words of data from Parameter 2 (Copy-From-Address) to Parameter 1 (Copy-To-Address). |   |
|                                                                                                    | OK (D) Cancel                                                                                                    |   |

8 สำหรับ [Parameter 1] ให้ป้อน D00101 และคลิก [ENT]

| 💰 Input Address |   |   | ×  | ] | 🎸 Copy Memory                                                                                                    |          | ×       |
|-----------------|---|---|----|---|----------------------------------------------------------------------------------------------------|----------|---------|
| Device/PLC PLC1 |   |   | -  |   | memcpy(Parameter1, Parameter2, Parameter3)                                                                             |          |         |
|                 |   |   |    |   | Parameter 1 Device Address                                                                                             | •        | <b></b> |
| D 10            |   |   |    |   | Parameter 2 Device Address                                                                                             | •        |         |
| Back            | _ |   | lr |   | Parameter 3 Numeric Value                                                                                              | *        |         |
| A B C           | 7 | 8 | 9  |   | memopy(Copy destination address, Copy source address, Number of words)                                                 | A        |         |
| DEF             | 4 | 5 | 6  |   | Copy the Parameter 3 (Number of Words) words of data from Parameter 2 (Copy-From-Addr<br>Parameter 1 (Copy To Address) | ress) to |         |
|                 | 1 | 2 | 3  |   | raianietei r (copy-ro-Address).                                                                                        |          |         |
|                 | 0 | E | nt |   |                                                                                                    | -        |         |
|                 | _ |   |    |   | OK (D)                                                                                                    | Cancel   |         |

#### 9 สำหรับ [Parameter 2] ให้ป้อน D00000 และคลิก [OK]

| 💰 Copy Memory                                         | /                                                                            |                                      |                                           | ×              |
|-------------------------------------------------------|------------------------------------------------------------------------------|--------------------------------------|-------------------------------------------|----------------|
| memcpy(Param                                          | eter1, Parameter2, Param                                                     | eter3)                               |                                           |                |
| Parameter 1                                           | Device Address                                                               | •                                    | [PLC1]D00101                              | <b>_</b>       |
| Parameter 2                                           | Device Address                                                               | •                                    | [PLC1]D00000                              |                |
| Parameter 3                                           | Numeric Value                                                                | •                                    | 100                                       | = =            |
| memcpy(Copy de<br>Copy the Parame<br>Parameter 1 (Cop | estination address, Copy so<br>ster 3 (Number of Words) w<br>py-To-Address). | urce address, N<br>ords of data fror | umber of words)<br>n Parameter 2 (Copy-Fr | om-Address) to |
|                                                       |                                                                              |                                      | OK ( <u>0</u> )                           | Cancel         |

# 10 สคริปต์นี้เสร็จสมบูรณ์แล้ว

| 💣 D-Script                                                                                           |                                                                                                    |
|----------------------------------------------------------------------------------------------------|----------------------------------------------------------------------------------------------------|
| File (F) Edit (E) View (V) Search (S)                                                                | Help ( <u>H</u> )                                                                                                    |
| 💰 📎 % 🗗 🛍 🔍 🗗 🖺 🗋                                                                                    |                                                                                                    |
| Function 4                                                                                           | ID:00000 X                                                                                                    |
| Built-In Function (Instruction)                                                                      | ID:00000 Comment Language ASCII Function                                                                                                    |
| Difset Address<br>Compare Memory<br>Copy Memory<br>Copy Memory(Variable Specification)               | Bit Address [PLC1]M000100 T Bit Length 16 Bit T Sign +/-                                                                                                    |
| Ring Shift Memory<br>Search Memory<br>Initialize Memory<br>Initialize Memory(Variable Specification) | Script Expression Area         Enlarge Script Expression Area         Input Address           0001         memcpy([w:[PLC1]D00101], [w:[PLC1]D00000], 100)         100) |
| Shift Memory Input                                                                                   | 0002<br>0003<br>0004                                                                                                    |
| User Defined Functions<br>Inction Na Script Type                                                     | 0005                                                                                                    |
|                                                                                                    | 0009                                                                                                    |
|                                                                                                    | 0010 0011 0011                                                                                                    |
|                                                                                                    | 0013                                                                                                    |
|                                                                                                    | Message Area                                                                                                    |
| Call Create                                                                                          | The script expression has no problem.                                                                                                    |
| Edit Delete Delete                                                                                   |                                                                                                    |
| □                                                                                                    | Close Help                                                                                                    |

# 20.4 การแสดงการแจ้งเดือนเมื่อเกิดข้อผิดพลาด

# หมายเหตุ

โปรดอ่านรายละเอียดจากคำแนะนำในการตั้งค่า
 <sup>C</sup> "20.8.1 คำแนะนำในการตั้งค่า D-Script/[Global D-Script] ทั่วไป" (หน้า 20-53)

#### การดำเนินการ

ระบบจัดการอุณหภูมิจะตรวจหาบิตที่มีข้อผิดพลาดจากอุปกรณ์ที่เชื่อมต่อไว้ และแสดงข้อความแจ้งเตือน เมื่อตำแหน่งจัดเก็บข้อมูลอุณหภูมิ (D200) มีค่าเพิ่มขึ้นถึงระดับตั้งแต่ 70 C ขึ้นไป หรือมีค่าลดลงถึงระดับ ตั้งแต่ 30 C ลงไป โดยสคริปต์นี้จะนับจำนวนข้อผิดพลาดที่ตรวจพบด้วย

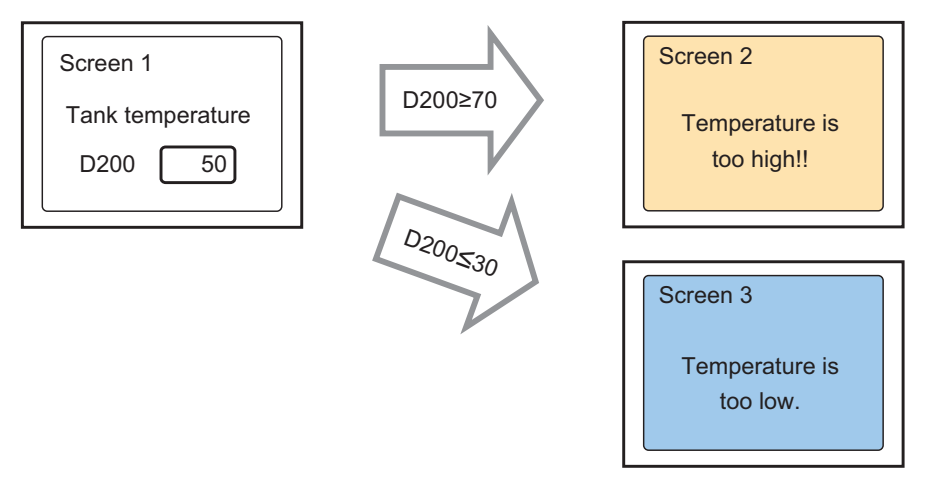

ตำแหน่งที่ทำการนับทุกครั้งที่อุณหภูมิที่ D200 เพิ่มขึ้นถึงระดับตั้งแต่ 70 C ขึ้นไป และบันทึกจำนวนครั้ง ที่เกิดขึ้น: LS0300

ตำแหน่งที่ทำการนับทุกครั้งที่อุณหภูมิที่ D200 ลดลงถึงระดับตั้งแต่ 30 C ลงไป และบันทึกจำนวนครั้ง ที่เกิดขึ้น: LS0301

ตำแหน่งที่จัดเก็บหมายเลขหน้าจอเพื่อแสดงหน้าจอแจ้งเตือน:LS0302

# คำสั่งที่ใช้

| คำสั่ง                        | ข้อมูลสรุปของฟังก์ชัน                                                                   |
|-------------------------------|-----------------------------------------------------------------------------------------|
| if ( )                        | เมื่อเงื่อนไขภายในวงเล็บเป็นจริง ระบบจะดำเนินกระบวนการที่อยู่หลังข้อความคำสั่ง "if ( )" |
| greater than or equal to (>=) | เป็นจริงหาก N1 มากกว่าหรือเท่ากับ N2 (N1 >= N2)                                         |
| Assignment (=)                | กำหนดค่าฝั่งขวาให้แก่ค่าฝั่งซ้าย                                                        |
| Addition (+)                  | เพิ่มค่าคงที่ให้แก่ข้อมูลของอุปกรณ์ชนิดเวิร์ด                                           |
| less than or equal<br>to (<=) | เป็นจริงหาก N1 น้อยกว่าหรือเท่ากับ N2 (N1 <= N2)                                        |

#### เงื่อนไขการทริกเกอร์

ใน [Trigger Condition] ให้เลือก [Bit ON] และกำหนด [Bit Address] เป็น M000100

| Trigger     | Bit ON |               | <b>•</b> |
|-------------|--------|---------------|----------|
| Bit Address |        | [PLC1]M000100 | -        |
|             |        |               |          |

#### สคริปต์ที่เสร็จแล้ว

| Script E | xpression Area | Enlarge Script Expression Area | 5      | Input Address |                                               |
|----------|----------------|--------------------------------|--------|---------------|-----------------------------------------------|
| 0001     | if([w:[PLC1]D  | 00200]>=70)                    |        |               | //When temp is greater than 70 degrees        |
| 0002     | {              |                                |        |               |                                               |
| 0003     | [w:[#INTE      | RNAL]LS0302]=100               |        |               | //Greater than 70 degrees alarm screen number |
| 0004     | [w:[#INTE      | RNAL]LSO3OO]=[w:[#INTER]       | IAL ]: | LSO3O0]+1     | //Increase error count                        |
| 0005     | }              |                                |        |               |                                               |
| 0006     | endif          |                                |        |               |                                               |
| 0007     |                |                                |        |               |                                               |
| 0008     | if([w:[PLC1]D  | 00200]>=30)                    |        |               | //When temp is greater than 30 degrees        |
| 0009     | {              |                                |        |               |                                               |
| 0010     | [w:[#INTE]     | RNAL]LSO3O2]=101               |        |               | //Greater than 30 degrees alarm screen number |
| 0011     | [w:[#INTE      | RNAL]LSO301]=[w:[#INTER]       | IAL ]: | LSO301]+1     | //Increase error count                        |
| 0012     | }              |                                |        |               |                                               |
| 0013     | endif          |                                |        |               |                                               |
| 0014     |                |                                |        |               |                                               |

# ขั้นตอนการสร้าง

1 จากเมนู [Parts] ให้คลิกที่ [D-Script (R)] หรือคลิกที่ 🖪

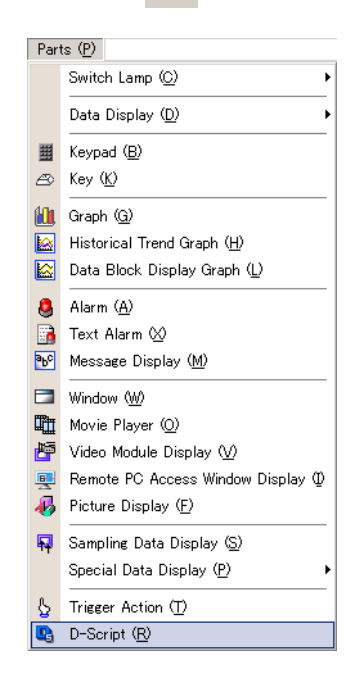

2 คลิก [Create] ID ของสคริปต์ที่มีอยู่จะแสดงอยู่ใน [D-Script List]

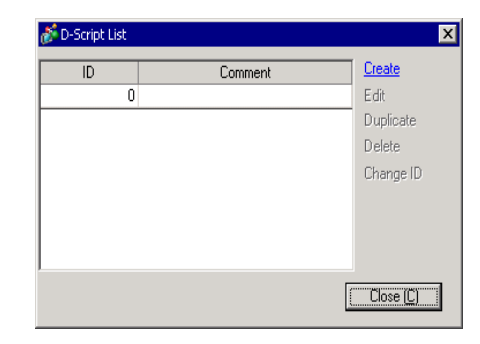

3 กล่องโต้ตอบ [D-Script] จะปรากฏขึ้น

| 💣 D-Script                            |                                                                                                    |
|---------------------------------------|----------------------------------------------------------------------------------------------------|
| File (F) Edit (E) View (V) Search (S) |                                                                                                    |
| - 🖇 🕹 🛱 🗳 🗗 🗋                         |                                                                                                    |
| Function <b>4</b>                     | ID:00001 X                                                                                                    |
| Built-In Function (Instruction)       | ID : 00001 Comment Language ASCII V Function                                                                                                    |
|                                       | Trigger Timer                                                                                                    |
| Circle                                | Timer Settings 1 🕂 🗰 (Seconds) Data Type Bin 💌                                                                                                    |
| Dot<br>Line                           | Bit Length 16 Bit 🔽 🗔 Sign +/-                                                                                                    |
| Rectangle                             | Carina Francescian Associate Francescian Associate |
|                                       | Script Expression Area Enlarge Script Expression Area Imput Address                                                                                                    |
|                                       | 0002                                                                                                    |
| Input                                 | 0003                                                                                                    |
|                                       | 0004                                                                                                    |
| User Defined Functions                | 0005                                                                                                    |
| nction Na Script Type                 | 0007                                                                                                    |
|                                       | 0008                                                                                                    |
|                                       | 0009                                                                                                    |
|                                       | 0010                                                                                                    |
|                                       | 0011                                                                                                    |
|                                       | 0012                                                                                                    |
|                                       | 0013                                                                                                    |
|                                       |                                                                                                    |
|                                       | Message Area                                                                                                    |
| Lieate                                | Row I: Enter a script expression.                                                                                                    |
| Edit Delete                           |                                                                                                    |
| Duplicate Rename                      |                                                                                                    |
| 🕒 D-S 🏂 Funct 🚳 Tool 🔍 Sear           | Close Help                                                                                                    |

4 ใน [Comment] ให้ป้อน "Alarm Display"

| Help | $(\underline{H})$ |      |      |    |     |              |
|------|-------------------|------|------|----|-----|--------------|
| 8    |                   | f₽   | if₽  |    | ifq |              |
| G    | ID:0              | 0001 | ×    |    |     |              |
| ID : | 0000              | 1 Co | omme | nt | A   | larm Display |

5 ใน [Trigger Conditions] ให้เลือก [Bit ON] และระบุ [Bit Address] เป็น M00100

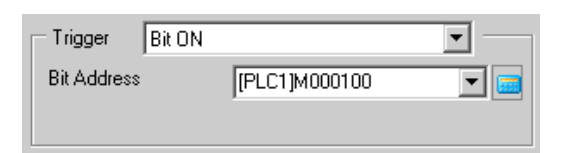

6 สร้างโปรแกรมในพื้นที่ทำงาน โดยป้อนฟังก์ชัน ข้อความคำสั่ง และนิพจน์ การตั้งค่าเสร็จสมบูรณ์แล้ว

| Script E | xpression Area | Enlarge Script Expression Area | Tri  | Input Address |                                               |
|----------|----------------|--------------------------------|------|---------------|-----------------------------------------------|
| 0001     | if([w:[PLC1]D  | 00200]>=70)                    |      |               | //When temp is greater than 70 degrees        |
| 0002     | {              |                                |      |               |                                               |
| 0003     | [w:[#INTE      | RNAL]LS0302]=100               |      |               | //Greater than 70 degrees alarm screen number |
| 0004     | [w:[#INTE      | RNAL]LSO300]=[w:[#INTEF        | NAL] | LSO3O0]+1     | //Increase error count                        |
| 0005     | }              |                                |      |               |                                               |
| 0006     | endif          |                                |      |               |                                               |
| 0007     |                |                                |      |               |                                               |
| 0008     | if([w:[PLC1]D  | 00200]>=30)                    |      |               | //When temp is greater than 30 degrees        |
| 0009     | {              |                                |      |               |                                               |
| 0010     | [w:[#INTE      | RNAL]LSO3O2]=101               |      |               | //Greater than 30 degrees alarm screen number |
| 0011     | [w:[#INTE      | RNAL]LSO301]=[w:[#INTEF        | NAL] | LSO301]+1     | //Increase error count                        |
| 0012     | }              |                                |      |               |                                               |
| 0013     | endif          |                                |      |               |                                               |
| 0014     |                |                                |      |               |                                               |

หมายเหตุ

- เมื่อเลือกข้อความ ให้กดปุ่ม [Ctrl] + [Shift] + [->] หรือ [<-] เพื่อเลือกข้อความทั้งบล็อค</li>
   กดปุ่ม [Ctrl] + [F4] เพื่อปิดการแสดงผลที่เลือกในปัจจุบัน
- กดปุ่ม [Esc] เพื่อเขียนทับสคริปต์ หรือลบและออกจากการทำงาน

# 20.5 การสื่อสารกับอุปกรณ์ต่อพ่วงที่ไม่รองรับ

# หมายเหตุ

โปรดอ่านรายละเอียดจากคำแนะนำในการตั้งค่า
 <sup>(37)</sup> "20.8.1 คำแนะนำในการตั้งค่า D-Script/[Global D-Script] ทั่วไป" (หน้า 20-53)

#### ∎ การดำเนินการ

ตัวอย่างนี้จะเป็นการสร้าง Extended Script เพื่อส่งข้อมูลที่อ่านได้จากบาร์โค้ดซึ่งเชื่อมต่อกับพอร์ต USB ไปยังเครื่องพิมพ์ที่ต่อกับพอร์ต COM1แบบอนุกรม

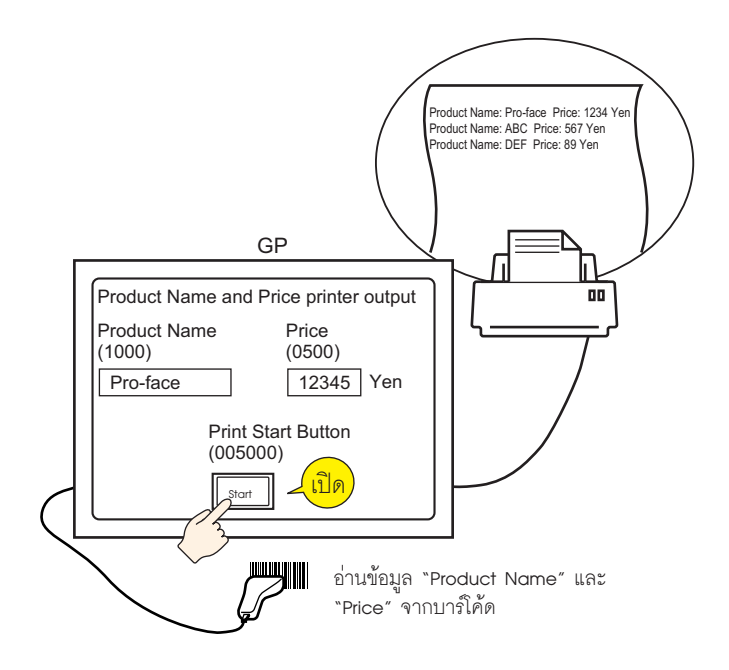

# ■ โครงสร้างของ Extended Script

Extended Script คือ สคริปต์ที่ใช้สื่อสารระหว่างพอร์ตอนุกรมภายในของ GP กับอุปกรณ์อินพุต/เอาต์พุต ที่เชื่อมต่ออยู่

สำหรับการจั้ดการข้อมูล Extended Script ตามที่แสดงในรูปภาพด้านล่างนี้ ข้อมูลจะถูกเก็บไว้ใน databuf0 ถึง databuf3 โดยผ่านทางบัฟเฟอร์การส่ง/รับข้อมูล Databuf ไม่ได้แบ่งตามตำแหน่ง ดังนั้น โปรดเก็บข้อมูล ไว้ในหน่วยความจำภายในก่อนจะแก้ไขข้อมูลในอุปกรณ์/PLC

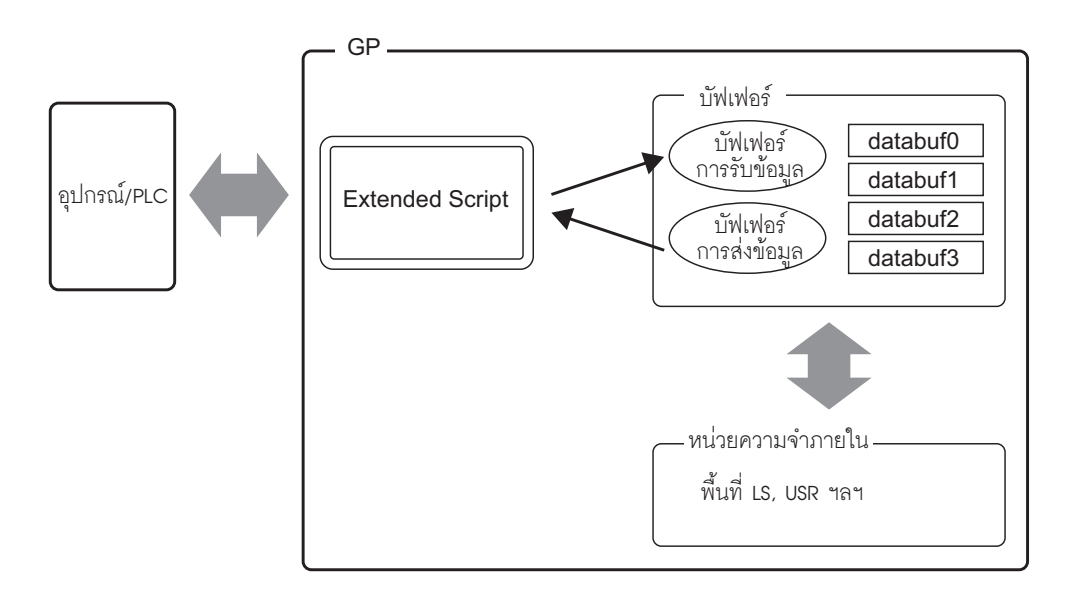

บัฟเฟอร์การรับข้อมูล/บัฟเฟอร์การส่งข้อมูล

้สำหรับการสื่อสารกับอุปกรณ์/PLC บัฟเฟอร์นี้จะทำหน้าที่เป็นพื้นที่หน่วยความจำบิตซึ่งจะคอยแยกแยะข้อมูล ที่ได้รับและข้อมูลที่ส่งในแบบเรียลไทม์

databuf0-databuf3

พื้นที่หน่วยความจำแบบไบต์ (8 บิต) ที่ใช้เก็บข้อมูล ขนาดของปัฟเฟอร์ คือ 1 KB

# ขั้นตอนการสร้างสคริปต์

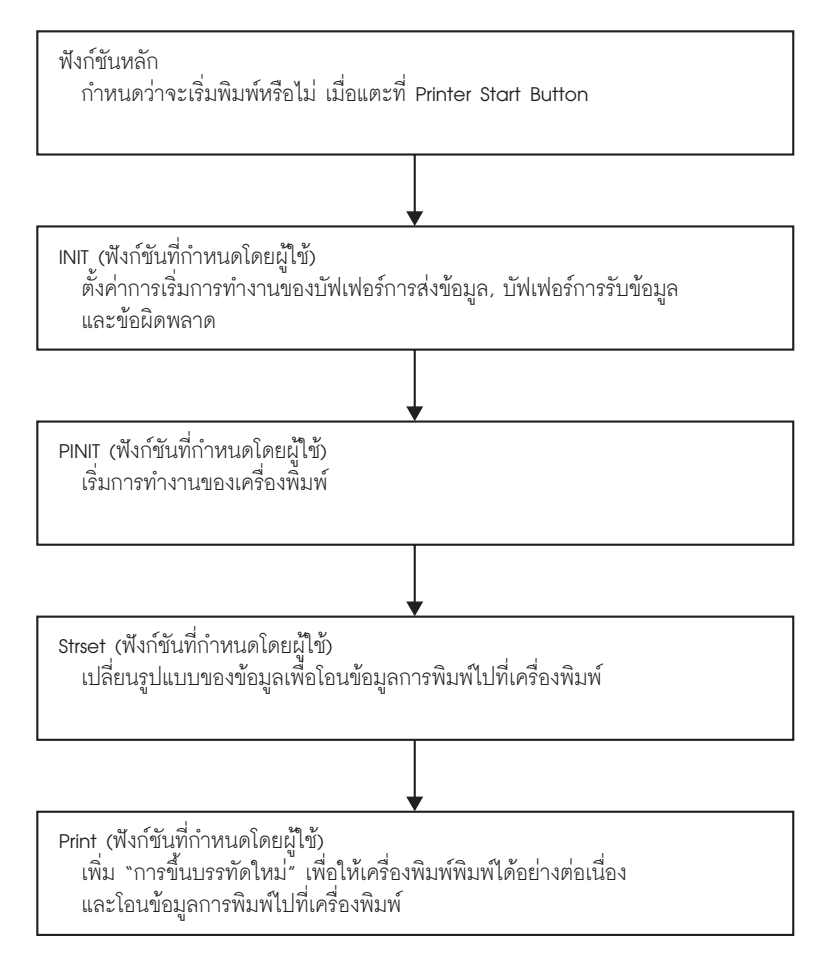

# ∎ ผังการทำงาน

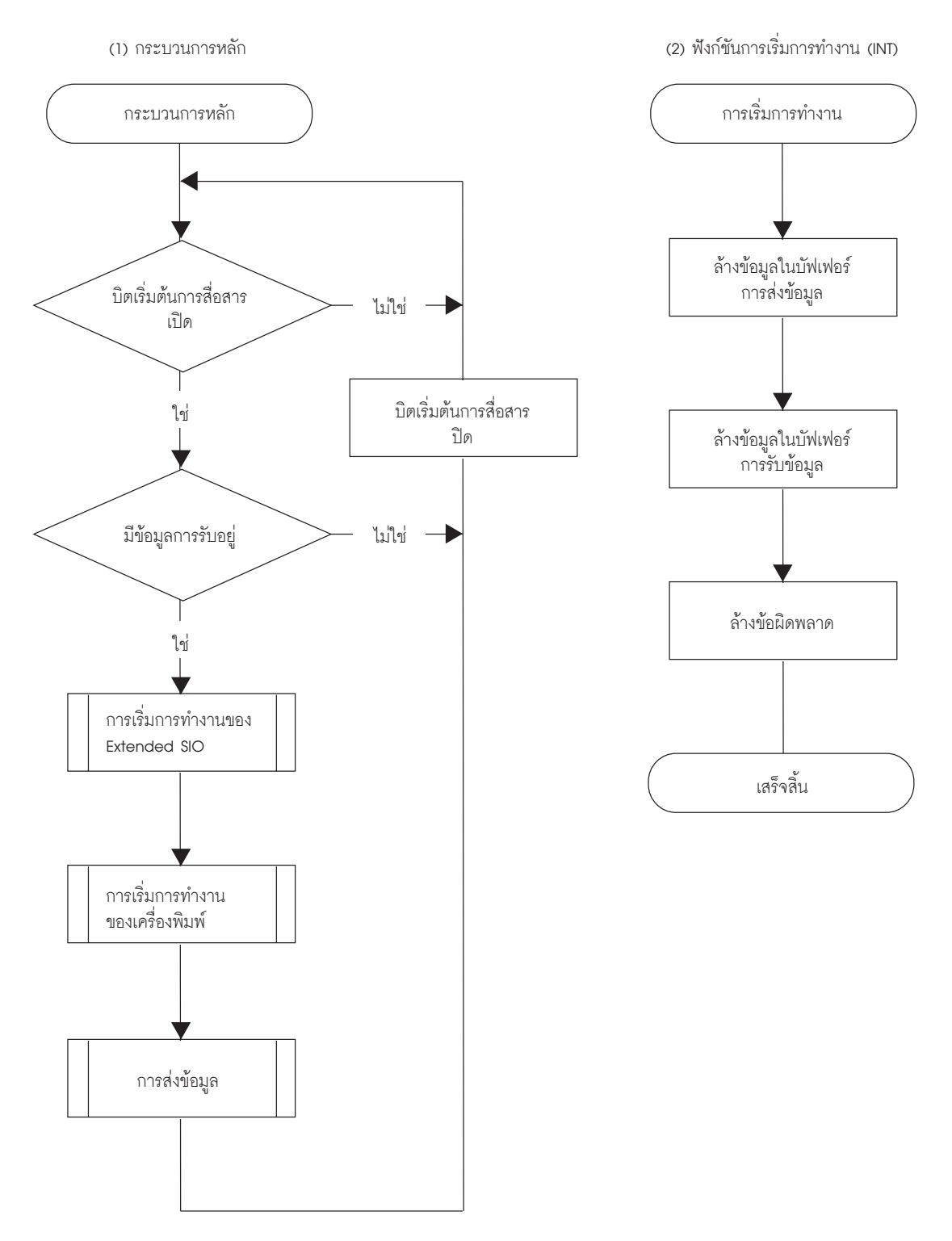

(3) ฟังก์ชันการเริ่มการทำงานของเครื่องพิมพ์ (PRINT)

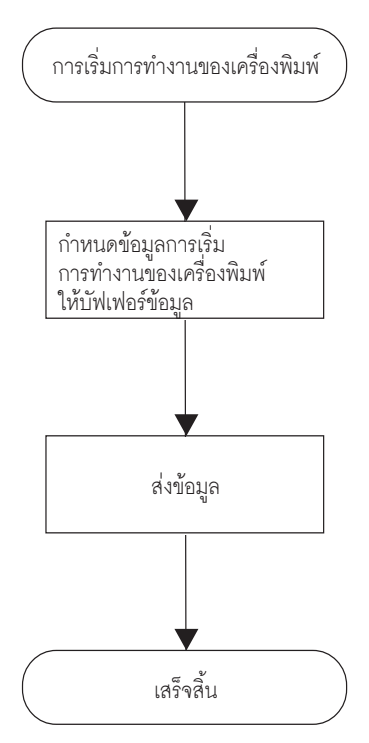

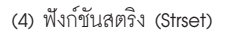

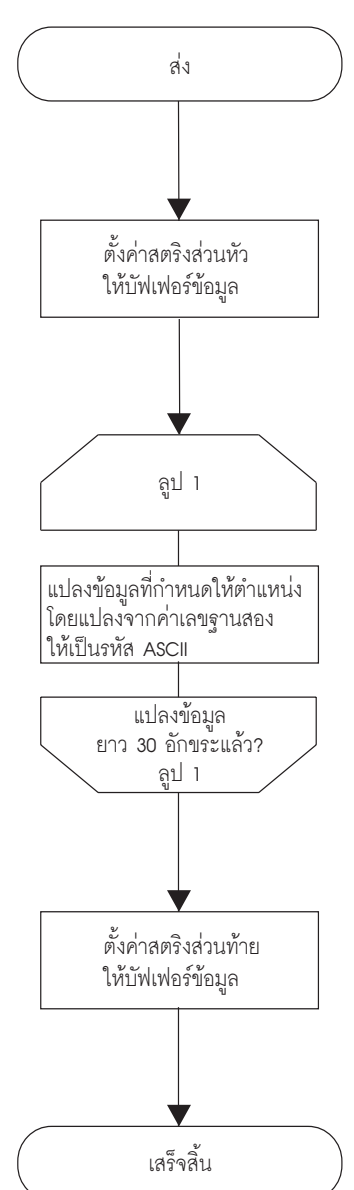

(5) ฟังก์ชันส่ง (Print)

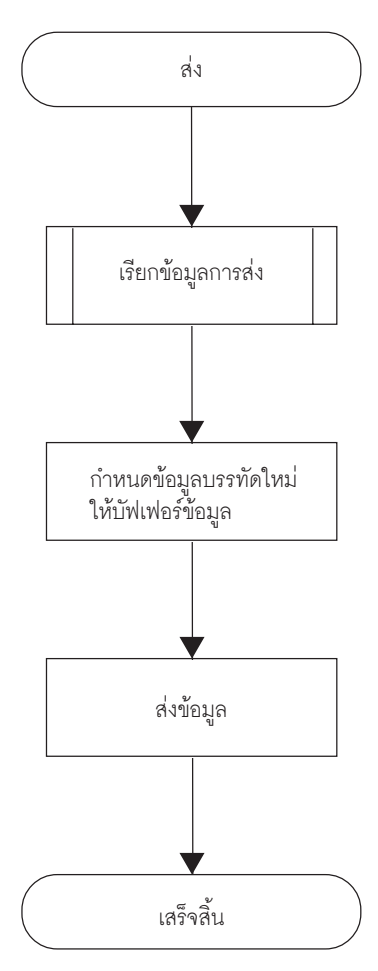

- สรุปฟังก์ชันของสคริปต์
- ฟังก์ชันหลัก

สคริปต์ที่เสร็จแล้ว

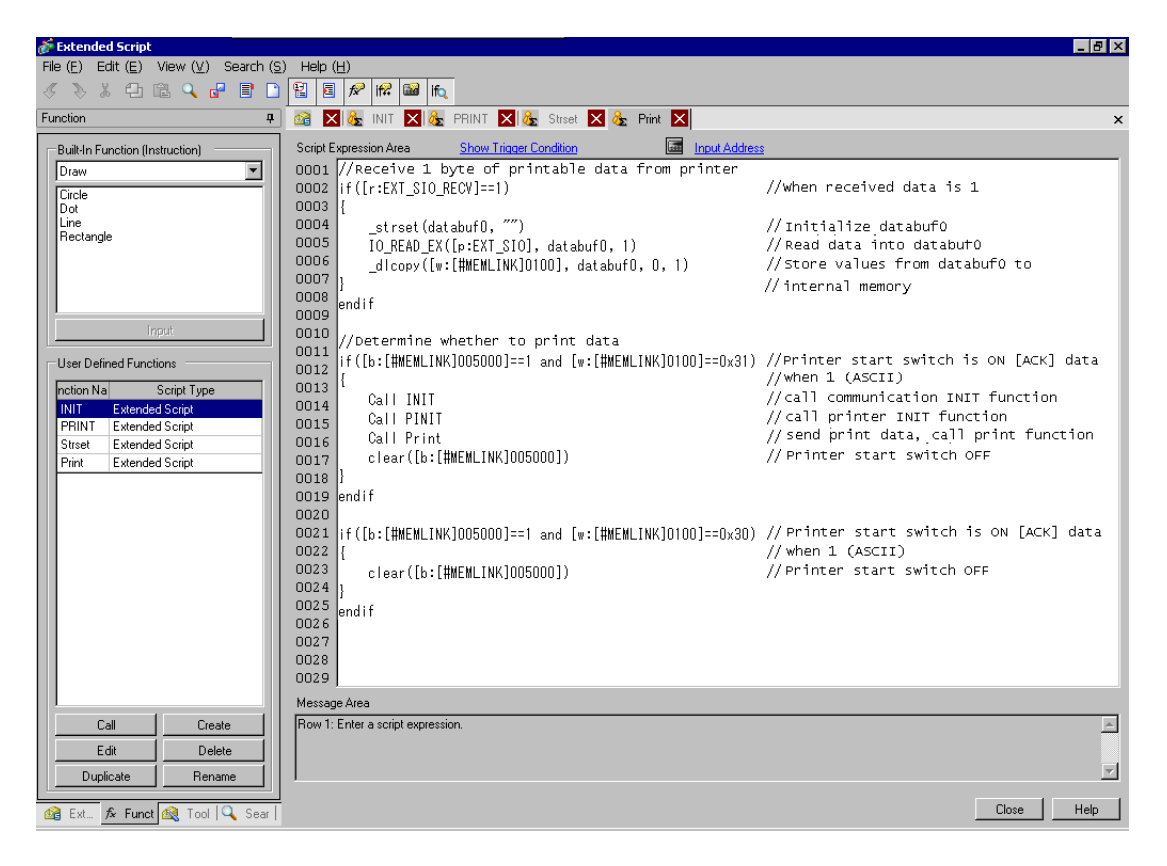

ข้อมูลสรุปของฟังก์ชัน

เมื่อปุ่ม Start ของเครื่องพิมพ์ (หน่วยความจำภายใน 005000) มีสถานะ ON ให้พิจารณาว่าจะเริ่มพิมพ์ จากไบต์แรกของข้อมูล Print Permit หรือไม่

ข้อมูล Print Permit จะทำงานต่อไปนี้เพื่อเป็นตัวอย่างข้อมูลจำเพาะของเครื่องพิมพ์

Print Preparation OK: Send 0x31 (ASCII code "1") to the device/PLC.

Print Preparation Invalid: Send 0x30 (ASCII code "0") to the device/PLC.

GP จะรับข้อมูล Print Permit ใน databuf0 แล้วย้ายข้อมูลนี้ไปที่หน่วยความจำภายใน 100 ซึ่งเข้าถึงได้ ด้วยการจัดการสคริปต์ดังต่อไปนี้ เมื่อหน่วยความจำภายใน 100 ได้รับข้อมูล 0x31 (รหัส ASCI สำหรับค่า "1") การพิมพ์จะเริ่มขึ้น เมื่อหน่วยความจำภายในได้รับข้อมูล 0x30 (รหัส ASCII สำหรับ "0") GP จะกลับไปยังจุดเริ่มต้น แล้วปฏิบัติขั้นตอนนี้ช้ำจนกว่าจะได้รับข้อมูล 0x31

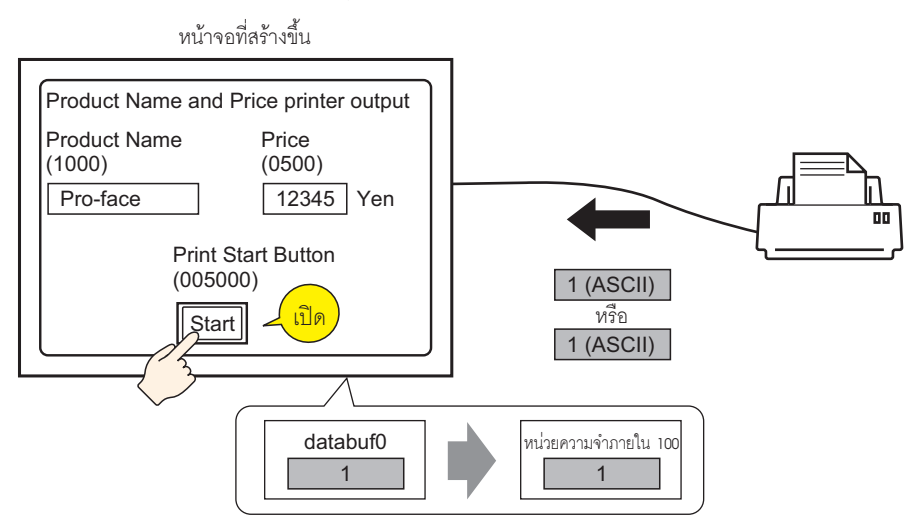

 INIT (ฟังก์ชันที่กำหนดโดยผู้ใช้) สคริปต์ที่เสร็จแล้ว

| Script | Expression Area | Enlarge Script Expres | sion Area    | Input Address |
|--------|-----------------|-----------------------|--------------|---------------|
| 0001   | [c:EXT_SIO_CTH  | RLOO]=1 //Se          | nd buffer c  | lear          |
| 0002   | [c:EXT_SIO_CTH  | RL01]=1 //Re          | ceive buffe: | r clear       |
| 0003   | [c:EXT_SIO_CTH  | RLO2]=1 //Er          | ror buffer ( | clear         |
| 0004   |                 |                       |              |               |

ข้อมูลสรุปของฟังก์ชัน

ตั้งค่าการ Initialize ของบัฟเฟอร์การส่งข้อมูล บัฟเฟอร์การรับข้อมูล และข้อผิดพลาด

PINIT (ฟังก์ชันที่กำหนดโดยผู้ใช้) สคริปต์ที่เสร็จแล้ว

| Script Expres | sion Area <u>Enlarge Script Expr</u> | ession Area 🔚 Input Address                                               |   |
|---------------|--------------------------------------|---------------------------------------------------------------------------|---|
| 0001 //Pr     | inter initialization(ES              | C/P command"ESC+@")                                                       | _ |
| 0002          |                                      |                                                                           |   |
| 0003 _str     | set(databuf0,"")                     | //Clear databuf0                                                          |   |
| 0004_str      | set(databufO, O*1B)                  | //Set ASCII code"ESC"                                                     |   |
| 0005 str      | set(databuf1,"")                     | //Clear databuf1                                                          |   |
| 0006_str      | set(databuf1, 0*40)                  | //Set ASCII code"0"                                                       |   |
| 0007 str      | set(databuf0,databuf1)               | //Add databuf1 to end of databuf0                                         |   |
| 0008 str      | len([t:0000],databuf0)               | //Store data length to temporary address                                  |   |
| 2009          |                                      | _                                                                         |   |
| 0010 //Se     | nd data over serial por              |                                                                           |   |
| 0011          |                                      |                                                                           |   |
| ]012 IO_W     | RITE_EX([p:EXT_SIO],data             | abuf0,[t:0000]) //Send databuf0,amount defined by temporary address value |   |
| 0013          |                                      |                                                                           |   |

#### ข้อมูลสรุปของฟังก์ชัน ทำการ Initialize เครื่องพิมพ์ ส่งคำสั่ง ESC/P "ESC+@" ไปยังเครื่องพิมพ์

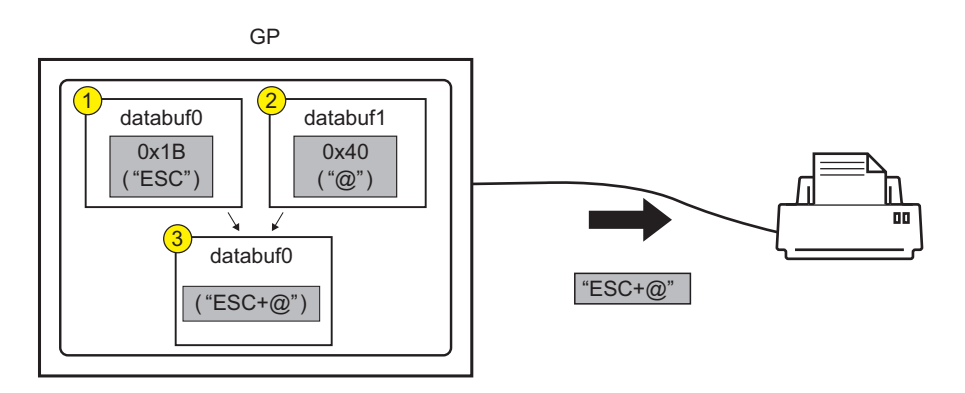

#### Strset (ฟังก์ชันที่กำหนดโดยผู้ใช้) สคริปต์ที่เสร็จแล้ว

```
Script Expression Area Enlarge Script Expression Area
                                             Input Address
0001 //String example, add "Price:" and "$"
0002 strset(databuf0, "")
0003 strset(databuf0, "Price:")
                                                     //Initialize databuf0
                                                     //Store text "Price:" to databuf0
0004 bin2decasc(databuf0,[w:[#MEMLINK]0500])
                                                     //Convert value to string and store in databuf1
0005 strcat(databuf0, databuf1)
0006 strset(databuf1, "")
                                                     //Add databuf1 to end of databuf0
                                                     //Initialize databuf1
0007 strset(databuf1, "$")
                                                     //Store text "$" to databuf1
0008 strcat(databuf0, databuf1)
                                                     //Add databuf1 to end of databuf0
0009
0010 //Initialize temporary address
0011 [t:0001]=0
0012 [t:0002]=0
0013
0014 //Store to internal memory word units, consecutive characters into byte units(30 characters)
0015 loop()
0016 {
0017 [w:[#MEMLINK]2000]#[t:0002]=[w:[#MEMLINK]1000]#[t:0001]>>8
                                                                          //Store top byte into bottom byte
0018 [w:[#MEMLINK]2001]#[t:0002]=[w:[#MEMLINK]1000]#[t:0001]& 0*FF
                                                                          //Erase top byte and store in next address
0019 [t:0001]=[t:0001]+1
                                                                          //Address offset + 1
0020 [t:0002]=[t:0002]+2
                                                                          //Address offset + 2
0021 if([t:0001]==15)
                                                                          //Store 2 words into 2 byte and repeat 15 times
0022
0023
     break
0024
     - }
0025 endif
0026}
0027 endloop
0028 ldcopy(databuf2, [w:[#MEMLINK]2000],30)
                                                        //Store internal memory 2000~2030 to data buffer as characters
0029
0030 //Add string "Item:"
0031 strset(databuf1, "")
                                                         //Initialize databuf1
0032 strset(databuf1, "Item:")
0033 strcat(databuf1, databuf2)
                                                         //Store string "Item:" into databuf1
                                                         //Add databuf1 to end of databuf0
0034
0035 //Add Item and Price strings
                                                         //Add databuf0 to end of databuf1
0036 strcat(databuf1, databuf0)
```

ข้อมูลสรุปของฟังก์ชัน

1 เพิ่มข้อความ "Price:" และ "Yen" ลงในข้อมูลราคาที่จัดเก็บอยู่ในตำแหน่ง 0500 ของหน่วยความจำภายใน

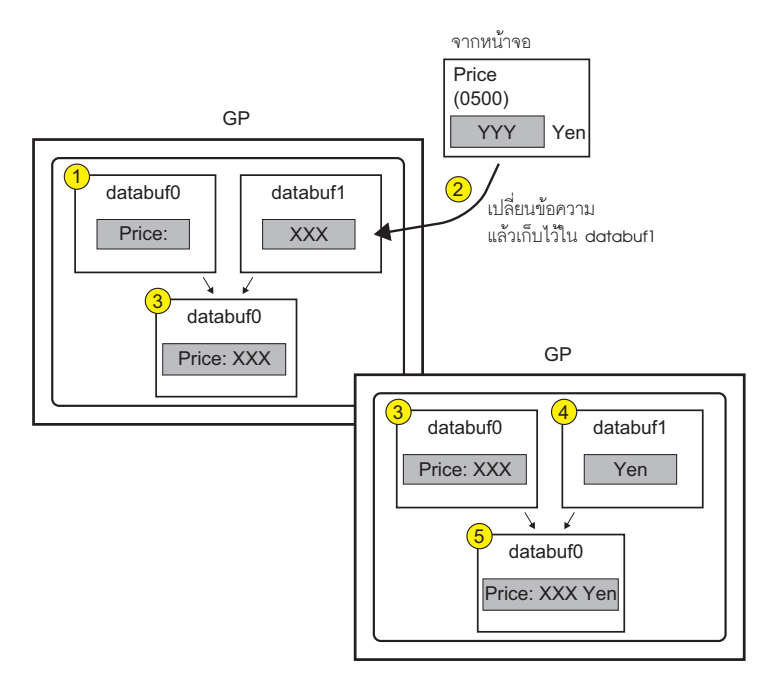

2 เปลี่ยนรูปแบบข้อมูลเพื่อส่งข้อมูลการพิมพ์ไปยังเครื่องพิมพ์ แบ่งข้อมูลสตริง (Product Name) ที่จัดเก็บ ไว้ตามลำดับในตำแหน่ง 1000 ของหน่วยความจำภายในออกเป็นหน่วยไบต์ แล้วเก็บข้อมูลดังกล่าวลงในตำแหน่ง 2000 ถึง 2030 ของหน่วยความจำภายใน โดยเก็บเป็นข้อมูลสตริงไบต์ล่าง ใช้ฟังก์ชัน \_ldcopy และเก็บข้อมูลใน databuf2 ตามลำดับไบต์ล่างสุดของตำแหน่งเวิร์ดแบบต่อเนื่อง

หมายเหตุ • ฟังก์ชัน \_ldcopy จะนำข้อมูลไปเก็บไว้เป็นเวิร์ด และเก็บเฉพาะไบต์ลำดับต่ำกว่าในบัฟเฟอร์ โดยจะไม่สนใจข้อมูลไบต์ที่มีลำดับสูงกว่า

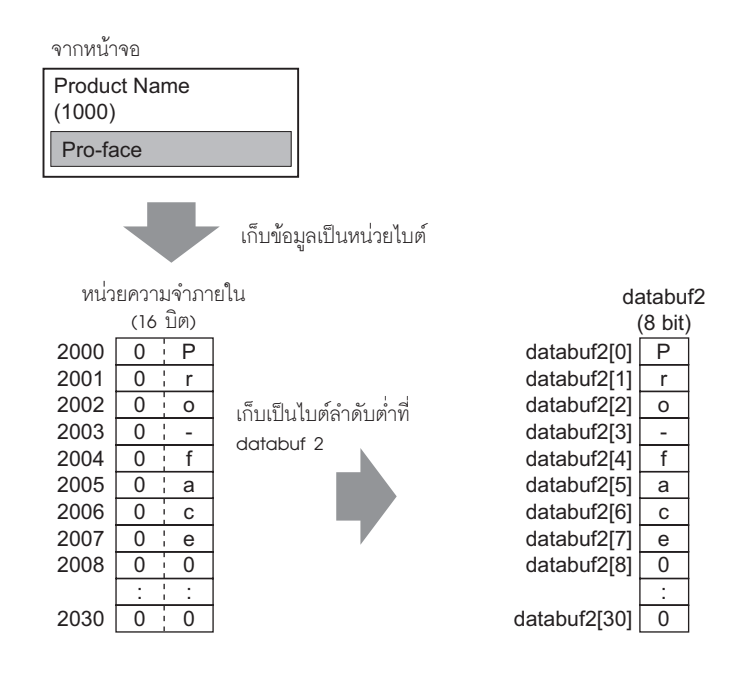

3 เพิ่มข้อความ "Product Name:" และ "Price" ใน databuf2

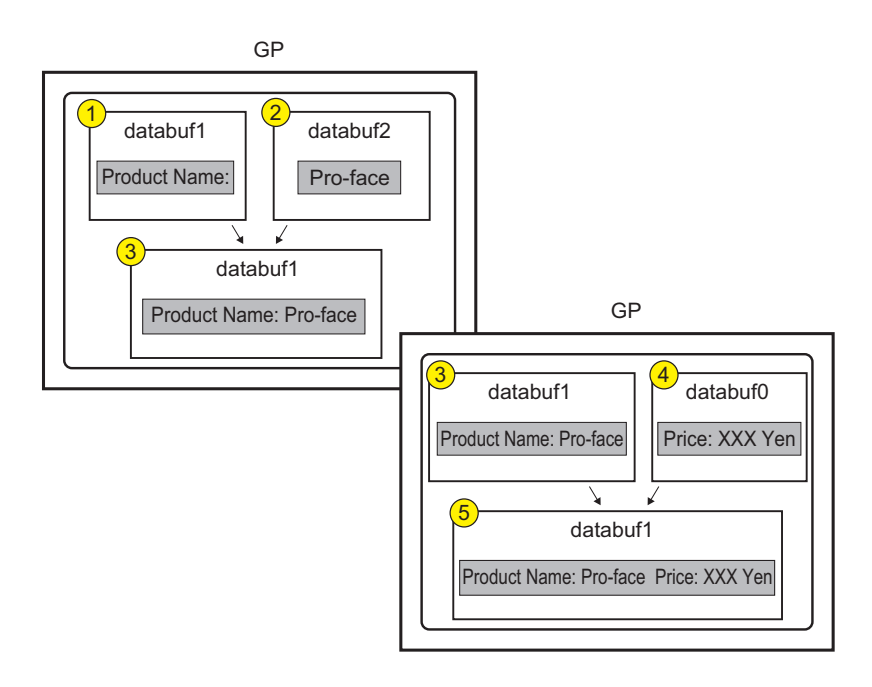

♦ Print (ฟังก์ชันที่กำหนดโดยผู้ใช้) สคริปต์ที่เสร็จแล้ว

| Script | Expression Area <u>Enlarge Script Expression</u> | on Area 📠 Input Address                                                  |
|--------|--------------------------------------------------|--------------------------------------------------------------------------|
| 0001   | Call Street                                      | //Call string data function                                              |
| 0002   | _strset(databuf0,"")                             | //Clear databuf1                                                         |
| 0003   |                                                  |                                                                          |
| 0004   | //Text delimiter                                 |                                                                          |
| 0005   |                                                  |                                                                          |
| 0006   | _strset(detabuf0, 0*0d)                          | //Return to start of row                                                 |
| 0007   | _strset(databuf1, databuf0)                      | //Add databuf1 to end of databuf0                                        |
| 0008   | _strset(databuf0, "")                            | //Clear databuf1                                                         |
| 0009   | _strset(databuf0, 0*0a)                          | //New line                                                               |
| 0010   | _strset(databuf1, databuf0)                      | //Add databuf1 to end of databuf0                                        |
| 0011   |                                                  |                                                                          |
| 0012   | _strset([t:0000], databuf1)                      | //Store data length to temporary address                                 |
| 0013   |                                                  |                                                                          |
| 0014   | //Send data over serial port                     |                                                                          |
| 0015   |                                                  |                                                                          |
| 0016   | IO_WRITE_EX([p:EXT_SIO], datab                   | uf1, [t:0000] //Send databuf0, amount defined by temporary address value |
| 0017   |                                                  |                                                                          |

ข้อมูลสรุปของฟังก์ชัน

1 เพิ่ม "การขึ้นบรรทัดใหม่" เพื่อให้เครื่องพิมพ์พิมพ์ได้อย่างต่อเนื่อง

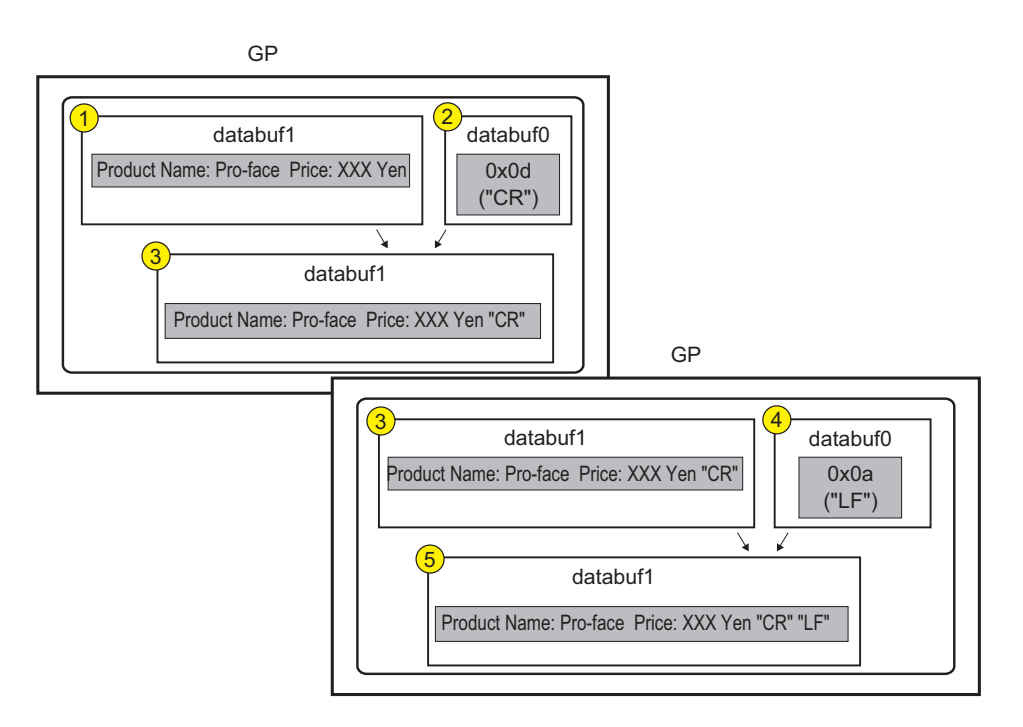

# 2 ตั้งค่าข้อมูลการพิมพ์ให้เครื่องพิมพ์

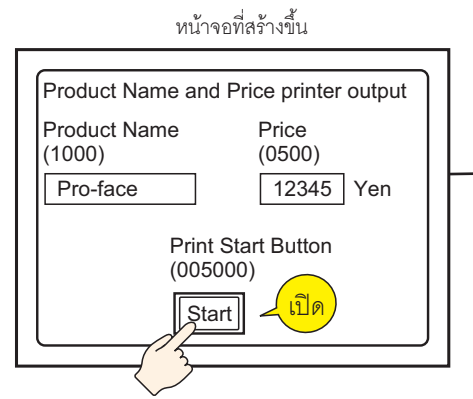

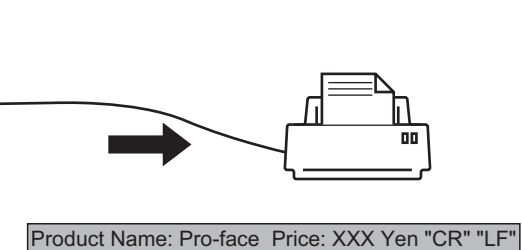

# ∎ คำสั่งที่ใช้

| คำสั่ง                                                   | ข้อมูลสรุปของฟังก์ชัน                                                                                                    |
|----------------------------------------------------------|----------------------------------------------------------------------------------------------------|
| if ( )                                                   | เมื่อเงื่อนไขภายในวงเล็บเป็นจริง ระบบจะดำเนินกระบวนการที่อยู่หลังข้อความคำสั่ง<br>"if ( )"                               |
| Label Settings<br>[r:EXT_SIO_RECV]                       | แสดงปริมาณข้อมูล (จำนวนไบต์) ที่ได้รับในคราวนั้น ๆ ขนาดข้อมูลที่ได้รับจะมีคุณสมบัติ<br>เป็นแบบอ่านอย่างเดียว             |
| Equivalent (==)                                          | เป็นจริงหาก N1 เท่ากับ N2 (N1 = N2)                                                                                      |
| Text Settings (_strset)                                  | จัดเก็บสตริงแบบตายตัวในบัฟเฟอร์ข้อมูล                                                                                    |
| Extended Receive<br>(IO_READ_EX)                         | รับข้อมูลจาก Extended SIO ตามขนาดที่ระบุในขนาดข้อมูลที่ได้รับ (ไบต์) แล้วเก็บไว้<br>ในบัฟเฟอร์ข้อมูล                     |
| From Data Buffer to Internal<br>Device (_dlcopy)         | ฟังก์ชันนี้จะคัดลอกข้อมูลสตริงแต่ละไบต์ที่เก็บไว้ในออฟเซ็ตของบัฟเฟอร์ข้อมูล<br>ไปยังพื้นที่ LS ตามจำนวนสตริง             |
| Label Settings<br>[c:EXT_SIO_CTRL **]                    | ตัวแปรควบคุมนี้ใช้สำหรับล้างข้อมูลในบัฟเฟอร์การส่งข้อมูล บัฟเฟอร์การรับข้อมูล<br>และสถานะข้อผิดพลาด                      |
| Connect Text (_strcat)                                   | เชื่อมสตริงอักขระหรือรหัสอักขระด้วยบัฟเฟอร์ข้อความ                                                                       |
| Text Length (_strlen)                                    | รับความยาวของสตริงที่จัดเก็บไว้                                                                                          |
| Extended Send<br>(IO_WRITE_EX)                           | ส่งข้อมูลในบัฟเฟอร์ข้อมูลด้วย Extended SIO ตามขนาดจำนวนไบต์ที่ส่ง                                                        |
| Assignment (=)                                           | กำหนดค่าฝั่งขวาให้แก่ค่าฝั่งซ้าย                                                                                         |
| Addition (+)                                             | เพิ่มค่าคงที่ให้แก่ข้อมูลของอุปกรณ์ชนิดเวิร์ด                                                                            |
| Numeric Value Decimal String<br>Conversion (_bin2decasc) | ใช้ฟังก์ชันนี้เพื่อแปลงจำนวนเต็มให้เป็นสตริงเลขฐานสิบ                                                                    |
| From Internal Device To Data<br>Buffer (_ Idcopy)        | ข้อมูลของสตริงที่จัดเก็บอยู่ในพื้นที่ LS จะถูกคัดลอกไปยังบัฟเฟอร์ข้อมูล<br>ตามจำนวนสตริงในการถ่ายโอนข้อมูลแบบไบต์ต่อไบต์ |

# ∎ ขั้นตอนการสร้าง

1 ตั้งค่า Extended Script ที่ใช้สื่อสาร จากเมนู [Project (F)] ให้ซี้ที่ [System Settings (C)] และเลือก [Script Settings] แล้วตั้งค่า [Type] เป็น [Extended Script]

| /                                        |                        |                                |
|------------------------------------------|------------------------|--------------------------------|
| System Settings 🛛 🕂 🕻                    | Display Unit           | 1 Carica                       |
| Display                                  | Model AGP.35           | ) Selles<br>NOT                |
| Display                                  | Orientation Landsca    | ape                            |
| Display Unit                             | Script I/O Settings    |                                |
| Logic Programs                           | Script 1 Script 2      |                                |
| <u>Video/Movie</u>                       | Summary                |                                |
| Font                                     | Type Extended S        | Script   Port COM1             |
| Peripheral Settings                      | Communication Settings |                                |
| Peripheral List                          | Туре                   | RS232C                         |
| Device/PLC                               | Speed                  | 9600 💌                         |
| Printer                                  | Data Length            | ◯ 7 Bit ⓒ 8 Bit                |
| Input Equipment Settings                 | Parity                 | ⊙ None ⊂ Odd ⊂ Even            |
| Script I/O Settings                      | Stop Bit               | C 2 Bit ⊙ 1 Bit                |
| I/O Driver                               | Flow Control           | ○ None ⓒ RTS/CTS ○ ER(DTR/CTS) |
| FTP Server                               | 5V Power Supply        | C Enable 💿 Disable             |
| Modem                                    |                        |                                |
| Video Modules                            |                        |                                |
|                                          |                        |                                |
|                                          |                        |                                |
|                                          |                        |                                |
|                                          |                        |                                |
|                                          |                        |                                |
| •[ ] [ ] [ ] [ ] [ ] [ ] [ ] [ ] [ ] [ ] |                        |                                |
| 🕅 Sys 🧱 Add 🔍 Sea 🞑 Co 🔡 Scr             |                        |                                |

แท็บสำหรับตั้งค่าสคริปต์มีด้วยกัน 2 แท็บ

ตั้งค่า [Port] เป็น COM1 หรือ COM2 แล้วตั้งค่า [Communication Settings] ให้ตรงกับ Extended SIO 2 จากเมนู [Common Settings (R)] ให้เลือก [Extended Script Settings (E)]

| Con      | nmon Settings ( <u>R</u> )          |
|----------|-------------------------------------|
| 63       | Alarm ( <u>A</u> )                  |
| <b>1</b> | Sampling ( <u>D</u> )               |
|          | Recipe (R)                          |
|          | Security (Q)                        |
| 1        | Time Schedule ( <u>F</u> )          |
| ٩        | Sound ( <u>H</u> )                  |
|          | Text Table ( <u>S</u> )             |
| ۲        | Global D-Script (L)                 |
| Ø,       | Extended Script ( <u>E</u> )        |
|          | Change Backlight Color ( <u>B</u> ) |
| 2        | Image Registration @                |
|          | Text Registration ( <u>T</u> )      |
| 甬        | Mark Registration ( <u>M</u> )      |
| 璽        | Keypad Registration (K)             |
| <b>1</b> | Movie ( <u>O</u> )                  |
| H        | Video Module ( <u>U</u> )           |
| 4        | Symbol Variable (\0                 |

3 ลงทะเบียน "INIT" เป็นฟังก์ชันที่กำหนดโดยผู้ใช้ คลิกแท็บ [Function] แล้วคลิกปุ่ม [Create] ในกรอบ User Define Function

| 💣 Extended Script                                                                                                    |                                                                     | C  |
|----------------------------------------------------------------------------------------------------|---------------------------------------------------------------------|----|
| File (E) Edit (E) View (V) Search (S)                                                                                                    | Help (H)                                                            |    |
| 💰 📎 % 🗗 🖻 🔍 🗗 📑 🗋                                                                                                    |                                                                     |    |
| Function <b>P</b>                                                                                                    |                                                                     | \$ |
| Built-In Function (Instruction)                                                                                                    | Comment Language ASCII V Enable Debug                               |    |
| Circle                                                                                                    | Bit Length 16 Bit 💌 🗖 Sign +/-                                      |    |
| Line<br>Rectangle                                                                                                    | Script Expression Area Enlarge Script Expression Area Imput Address |    |
|                                                                                                    | 0001                                                                |    |
|                                                                                                    | 0003                                                                |    |
| Input                                                                                                    | 0004                                                                |    |
| User Defined Functions                                                                                                    | 0006                                                                |    |
| Inction Na Script Type                                                                                                    | 0008                                                                |    |
|                                                                                                    | 0009                                                                |    |
|                                                                                                    | 0011                                                                |    |
|                                                                                                    | 0012                                                                |    |
|                                                                                                    | 0013                                                                |    |
|                                                                                                    | 0014                                                                |    |
|                                                                                                    | 0016                                                                |    |
|                                                                                                    | Message Area                                                        |    |
| Call Create                                                                                                    | Row 1: Enter a script expression.                                   |    |
| Edit Delete                                                                                                    |                                                                     |    |
| Duplicate Rename                                                                                                    | Y                                                                   |    |
| i international international | CloseHelp                                                           |    |

4 ป้อน [INIT] เป็นชื่อฟังก์ชัน แล้วคลิกที่ [OK] หน้าจอต่อไปนี้จะปรากฏขึ้น

| 💰 Extended Script                     |                                                                            | _ 🗆 X   |
|---------------------------------------|----------------------------------------------------------------------------|---------|
| File (E) Edit (E) View (V) Search (S) |                                                                            |         |
| 🦑 🚴 X 🗗 🛍 🔍 🗗 📑 🗋                     |                                                                            |         |
| Function <b>4</b>                     |                                                                            | ×       |
| Built-In Function (Instruction)       | Function Name INIT                                                         |         |
| Draw                                  | Data Tune Bin 🔻                                                            |         |
| Circle<br>Dot                         | Bit Length 16 Bit 🔽 🗖 Sign +/-                                             |         |
| Line<br>Rectangle                     |                                                                            |         |
|                                       | Script Expression Area <u>Enlarge Script Expression Area</u> Input Address |         |
|                                       | 0001                                                                       |         |
|                                       | 0002                                                                       |         |
|                                       | 0003                                                                       |         |
| Input                                 | 0005                                                                       |         |
| User Defined Functions                | 0006                                                                       |         |
| Inction Na Script Tupe                | 0007                                                                       |         |
| INIT Extended Script                  | 0008                                                                       |         |
| INTERcended Script                    | 0009                                                                       |         |
|                                       | 0010                                                                       |         |
|                                       | 0011                                                                       |         |
|                                       | 0012                                                                       |         |
|                                       | 0014                                                                       |         |
|                                       | 0015                                                                       |         |
|                                       | Message Area                                                               |         |
| Call Create                           | Row 1: Enter a script expression.                                          | <b></b> |
| Edit Delete                           |                                                                            |         |
|                                       |                                                                            | -       |
|                                       | ,                                                                          |         |
| 🞯 Ext 🏂 Funct 🗟 Tool 🔍 Sear           | Close                                                                      | Help    |

5 สร้างสคริปต์ใน Execution Expression ด้วยการป้อนคำสั่ง ข้อความคำสั่ง และค่าคงที่

| Script | Expression Area | Enlarge Script | t Expression Area 🔚 Input Address |  |
|--------|-----------------|----------------|-----------------------------------|--|
| 0001   | [c:EXT_SIO_     | CTRL00]=1      | //Send buffer clear               |  |
| 0002   | [c:EXT_SIO      | CTRL01]=1      | //Receive buffer clear            |  |
| 0003   | [C:EXT SIO      | CTRLO2]=1      | //Error buffer clear              |  |
| 0004   |                 |                |                                   |  |

6 ปฏิบัติตามขั้นตอนที่ผ่านมาเพื่อลงทะเบียน "PINIT" เป็นฟังก์ชันที่กำหนดโดยผู้ใช้ ป้อน [PINIT] เป็นชื่อฟังก์ชัน แล้วสร้างสคริปต์ต่อไปนี้ใน Execution Expression

| Script Expression Area Enlarge Script Expr | ession Area 📓 Input Address                                               |
|--------------------------------------------|---------------------------------------------------------------------------|
| 0001 //Printer initialization(ES           | C/P command"ESC+@")                                                       |
| 0002                                       |                                                                           |
| 0003 _strset(databuf0,"")                  | //Clear databuf0                                                          |
| 0004 strset(databuf0, 0*1B)                | //Set ASCII code"ESC"                                                     |
| 0005 _strset(databuf1,"")                  | //Clear databuf1                                                          |
| 0006 strset(databuf1, 0*40)                | //Set ASCII code"0"                                                       |
| 0007 _strset(databuf0,databuf1)            | //Add databuf1 to end of databuf0                                         |
| 0008 _strlen([t:0000],databuf0)            | //Store data length to temporary address                                  |
| 0009                                       |                                                                           |
| 0010 //Send data over serial por           | t                                                                         |
| 0011                                       |                                                                           |
| 0012 IO_WRITE_EX([p:EXT_SIO],dat           | abuf0,[t:0000]) //Send databuf0,amount defined by temporary address value |
| 0013                                       |                                                                           |

7 ปฏิบัติตามขั้นตอนที่ผ่านมาเพื่อลงทะเบียน "Strset" เป็นฟังก์ชันที่กำหนดโดยผู้ใช้ ป้อน [Strset] เป็นชื่อฟังก์ชัน แล้วสร้างสคริปต์ต่อไปนี้ใน Execution Expression

| Script                                                                                       | Expression Area Enlarge Script Expression Area 🔚 Input Address                                                                                                    |
|----------------------------------------------------------------------------------------------|----------------------------------------------------------------------------------------------------|
| 0001<br>0008<br>0004<br>0005<br>0006<br>0007<br>0008<br>0009<br>0010<br>0011<br>0012         | //String example, add "Price:" and "\$"         _strset(databuf0, "")       //Initialize databuf0          _strset(databuf0, "Price:")       //Store text "Price:" to databuf0         bin2decasc(databuf0, [":[#NEMLINK]0500])       //Convert value to string and store in databuf1         _strset(databuf0, databuf1)       //Add databuf1 to end of databuf0         _strset(databuf1, "")       //Initialize databuf1         _strset(databuf1, "")       //Initialize databuf1         _strset(databuf1, "\$")       //Store text "\$" to databuf1         _strset(databuf0, databuf1)       //Add databuf1 to end of databuf1         _strset(databuf0, databuf1)       //Add databuf1 to end of databuf1         _strset(databuf0, databuf1)       //Add databuf1 to end of databuf1         _strset(databuf0, databuf1)       //Add databuf1 to end of databuf0         //Initialize temporary address       [t:0001]=0         \$t:0002]=0       \$tore text *** |
| 0013                                                                                         |                                                                                                    |
| 0014<br>0015<br>0016<br>0017<br>0018<br>0020<br>0021<br>0022<br>0023<br>0024<br>0025<br>0026 | <pre>//Store to internal memory word units, consecutive characters into byte units(30 characters) loop() {     [w:[#MEMLINK]2000]#[t:0002]=[w:[#MEMLINK]1000]#[t:0001]&gt;&gt;8 //Store top byte into bottom byte     [w:[#MEMLINK]2001]#[t:0002]=[w:[#MEMLINK]1000]#[t:0001]\$0 *FF //Erase top byte and store in next address     [t:0001]=[t:0001]+1 //Address offset + 1     [t:0002]=[t:0002]+2 //Address offset + 2     if([t:0001]=15) //Store 2 words into 2 byte and repeat 15 times     {         break     }     endif }</pre>                                                                                                    |
| 0027                                                                                         | endloop J                                                                                                    |
| 0028                                                                                         | dcopy(databuf2, [w:[#NEMLINK]2000],30) //Store internal memory 2000~2030 to data buffer as characters                                                                                                    |
| 0029<br>0030<br>0031<br>0032<br>0033                                                         | /Add string "Item:"<br>_strset(databuf1, "") //Initialize databuf1<br>_strset(databuf1, "Item:") //Store string "Item:" into databuf1<br>_strcat(databuf1, databuf2) //Add databuf1 to end of databuf0 (3)                                                                                                    |
| 0034<br>0035<br>0036                                                                         | //Add Item and Price strings<br>etrcat(databuf1, databuf0) //Add databuf0 to end of databuf1                                                                                                    |

8 ปฏิบัติตามขั้นตอนที่ผ่านมาเพื่อลงทะเบียน "Print" เป็นฟังก์ชันที่กำหนดโดยผู้ใช้ ป้อน [Print] เป็นชื่อฟังก์ชัน แล้วสร้างสคริปต์ต่อไปนี้ใน Execution Expression

| Script Expression Area Enlarge Script Expression | Area 📠 Input Address                                                   |
|--------------------------------------------------|------------------------------------------------------------------------|
| 0001 Call Street                                 | //Call string data function                                            |
| 0002 _strset(databuf0,"")                        | //Clear databuf1                                                       |
| 0003                                             |                                                                        |
| 0004 //Text delimiter                            |                                                                        |
| 0005                                             |                                                                        |
| 0006_strset(detabuf0, 0*0d)                      | //Return to start of row                                               |
| 0007 _strset(databuf1, databuf0)                 | //Add databuf1 to end of databuf0                                      |
| 0008_strset(databuf0, "")                        | //Clear databuf1                                                       |
| 0009_strset(databuf0, 0*0a)                      | //New line                                                             |
| 0010 _strset(databuf1, databuf0)                 | //Add databuf1 to end of databuf0                                      |
| 0011                                             |                                                                        |
| 0012 _strset([t:0000], databuf1)                 | //Store data length to temporary address                               |
| 0013                                             |                                                                        |
| 0014 //Send data over serial port                |                                                                        |
| 0015                                             |                                                                        |
| 0015 10_WRITE_EX([p:EXT_SIO], databu             | II, [t:0000] //Send databuID, amount defined by temporary address valu |

9 สร้างสคริปต์หลัก สร้างสคริปต์ต่อไปนี้ใน Execution Expression การตั้งค่าจะเสร็จสมบูรณ์

| Script Expression Area Enlarge Script Expression Area Input Address  |                                                   |
|----------------------------------------------------------------------|---------------------------------------------------|
| 0001 //Receive 1 byte of printable data from printer                 |                                                   |
| 0002 if([r:EXT_SIO_RECV] == 1)                                       | //When received data is 1                         |
| 0003 {                                                               |                                                   |
| 0004 _strset(databuf0,"")                                            | //Initialize databuf0                             |
| <pre>0005 IO_READ_EX([p:EXT_SIO], databuf0, 1)</pre>                 | //Read data into databufO                         |
| 0006 _dlcopy([w:[#MEMLINK]0100], databuf0, 0, 1)                     | //Store values from databuf0 to internal          |
| 0007 }                                                               |                                                   |
| 0008 endif                                                           |                                                   |
| 0009                                                                 |                                                   |
| 0010 //Determine whether to print data                               |                                                   |
| 0011 if([b:[#MEMLINK]005000]==1 and [w:[#MEMLINK]0100]==0*31)        | //Printer start switch is ON [ACK] data           |
| 0012 {                                                               | //when 1 (ASCII)                                  |
| 0013 Call INIT                                                       | //call communication INIT function                |
| 0014 Call PINIT                                                      | //call printer INIT function                      |
| 0015 Call Print                                                      | <pre>//send print data, call print function</pre> |
| 0016 clear([b:[#MEMLINK]005000]                                      | //Printer start switch OFF                        |
| 0017 }                                                               |                                                   |
| 0018 endif                                                           |                                                   |
| 0019                                                                 |                                                   |
| 0020 if ([b: [#MEMLINK]005000] == 1 and [w: [#MEMLINK]0100] == 0*30) | //Printer start switch is ON [ACK] data           |
| 0021 (                                                               | //when O (ASCII)                                  |
| 0022 clear([b:[#MEMLINK]005000]                                      | //Printer start switch OFF                        |
| 0023 }                                                               |                                                   |
| 0024[endif                                                           |                                                   |

หมายเหตุ

 เมื่อใส่ฟังก์ชันที่กำหนดโดยผู้ใช้ที่สร้างขึ้นในขั้นที่ 3 ถึงขั้นที่ 9 ลงในสคริปต์หลัก ให้เลือกฟังก์ชัน ที่จะใส่ แล้วคลิก [Call] ที่แท็บ [Function] ฟังก์ชันจะถูกใส่โดยใช้ "ชื่อฟังก์ชันที่เรียกใช้"

- เมื่อเลือกข้อความ ให้กดุปุ่ม [Ctrl] + [Shift] + [->] หรือ [<-] เพื่อเลือกข้อความทั้งบล็อค</li>
- กดปุ่ม [Ctrl] + [F4] เพื่อปิดการแสดงผลที่เลือกในปัจจุบัน
- กดปุ่ม [Esc] เพื่อเขียนทับสคริปต์ หรือลบและออกจากการทำงาน

# 20.6 ขั้นตอนการสร้างสคริปต์

#### 20.6.1 ขั้นตอนการสร้าง D-Scripts/Global D-Scripts

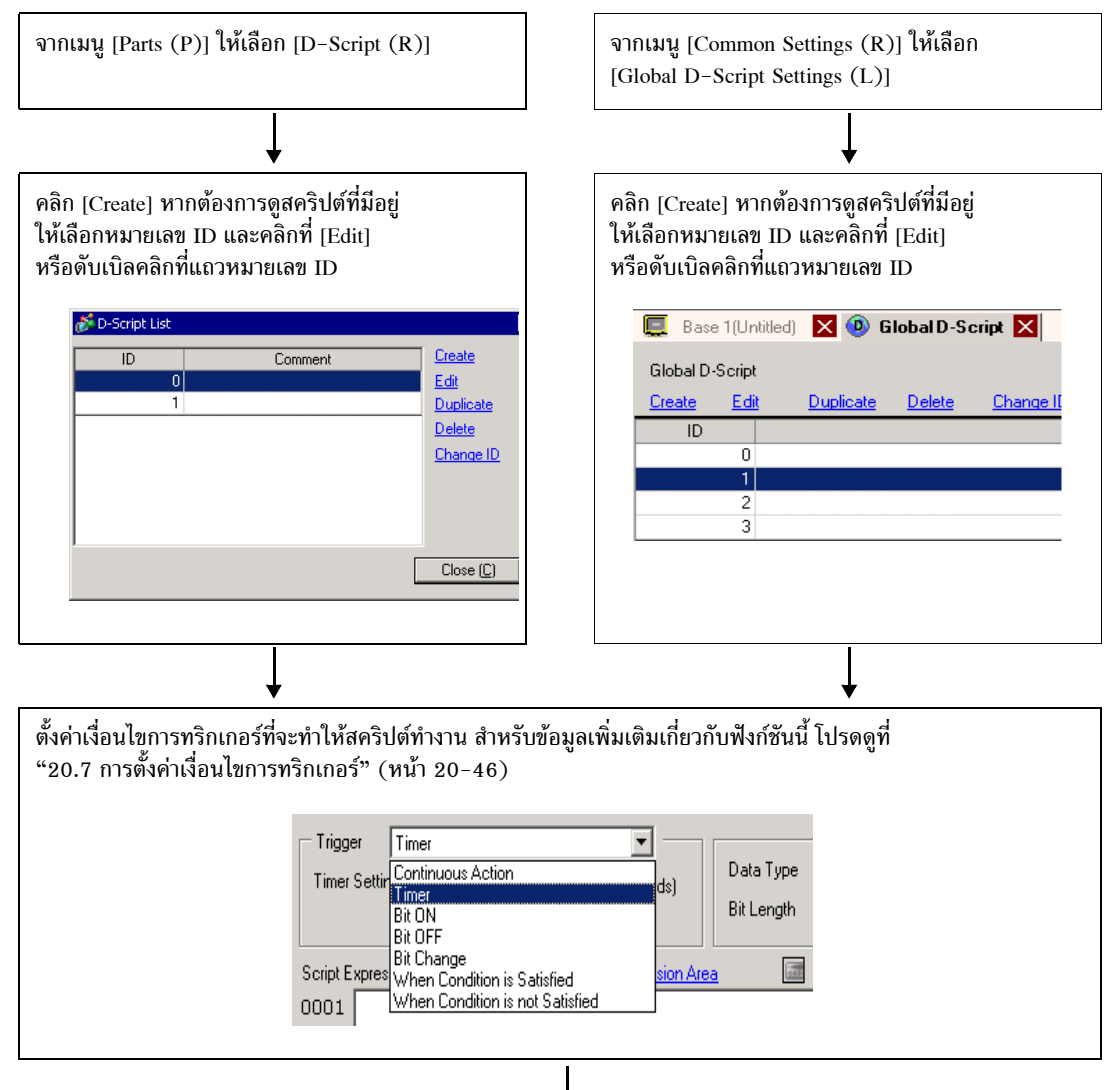

# สร้างสคริปต์ (นิพจน์การดำเนินการ) หากต้องการทราบข้อมูลเพิ่มเติมเกี่ยวกับคำสั่งและฟังก์ชันต่าง ๆ โปรดดูที่ "21.13 รายการคำสั่ง" (หน้า 21-100)

| Script Exp | pression Area | Enlarge Script Expression Area | 1111 | Input Address |
|------------|---------------|--------------------------------|------|---------------|
| 0001       | [w:[PLC1]DC   | 0100]=[w:[PLC1]D00100]+1       |      |               |
| 0002 3     | if([w:[PLC1   | ]D00100]==3)                   |      |               |
| 0003       | (             |                                |      |               |
| 0004       | [w:[#         | INTERNAL]LSOO08]=7             |      |               |
| 0005 )     | ł             |                                |      |               |
| 0006 6     | endif         |                                |      |               |
| 0007       |               |                                |      |               |
| 0008       |               |                                |      |               |
| 0009       |               |                                |      |               |
| 0010       |               |                                |      |               |
| 0011       |               |                                |      |               |
| 0012       |               |                                |      |               |
| 0013       |               |                                |      |               |
| 0014       |               |                                |      |               |

# 20.6.2 ขั้นตอนการสร้าง Extended Script

จากเมนู [Project (F)] ให้เลือก [System Settings (C)] คลิกที่ [Script Settings] กล่องโต้ตอบดังต่อไปนี้จะปรากฏขึ้น หากใช้ Extended script ให้ตั้งค่า [Type] เป็น [Extended Script] และเลือก [Port]

|                          | ≠≈<br>۶ ≷   % ⊕ 62 €6 🗙 [100%        | •                |
|--------------------------|--------------------------------------|------------------|
| 61 🞜 🖹 🗊 🖘 😼 🐠 💁         |                                      |                  |
| System Settings 4        | Display Unit<br>Series GP3000 Series |                  |
| Display                  | Model AGP-3500T                      |                  |
| <u>Display</u>           | Orientation Landscape                |                  |
| Display Unit             | Script I/O Settings                  |                  |
| Logic Programs           | Script 1 Script 2                    |                  |
| Video/Movie              | Summary                              |                  |
| Font                     | Type Extended Script                 | Port COM2        |
| Peripheral Settings      | Communicati                          |                  |
| Peripheral List          | Type Extended Script                 |                  |
| Device/PLC               | Speed 9600                           |                  |
| Printer                  | Data Length 07                       | 3it 💿 8 Bit      |
| Input Equipment Settings | Parity 💿 No                          | one O Odd O Even |
| Script I/O Settings      | Stop Bit C 2                         | Bit 💿 1 Bit      |
| I/O Driver               |                                      |                  |
| FTP Server               |                                      |                  |
| Modem                    |                                      |                  |
| Video Modules            |                                      |                  |
|                          | _                                    |                  |

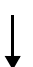

จากเมนู [Common Settings (R)] ให้เลือก [Extended Script Settings (E)]

# ,

สร้างสคริปต์ (นิพจน์การดำเนินการ) หากต้องการทราบข้อมูลเพิ่มเติมเกี่ยวกับคำสั่งและฟังก์ชันต่าง ๆ โปรดดูที่ "21 คำสั่งและคำอธิบาย" (หน้า 21-1)

| Script E | xpression Area Enlarge Script Expression Area 🔤 Input Address |
|----------|---------------------------------------------------------------|
| 0001     | [w:[PLC1]D00100]=[w:[PLC1]D00100]+1                           |
| 0002     | if([w:[PLC1]D00100]==3)                                       |
| 0003     | {                                                             |
| 0004     | [w:[#INTERNAL]LS0008]=7                                       |
| 0005     | }                                                             |
| 0006     | endif                                                         |
| 0007     |                                                               |
| 0008     |                                                               |
| 0009     |                                                               |
| 0010     |                                                               |
| 0011     |                                                               |
| 0012     |                                                               |
| 0013     |                                                               |
| 0014     |                                                               |

# 20.6.3 การตั้งค่าฟังก์ชันที่กำหนดโดยผู้ใช้

ลงทะเบียนสคริปต์ที่มีอยู่เป็นฟังก์ชันที่กำหนดโดยผู้ใช้ ดังนั้น คุณจะสามารถใช้สคริปต์เหล่านั้นในสคริปต์อื่น ๆ ได้ D-Script, Global D-Script หรือ Extended Script สามารถใช้ฟังก์ชันที่ลงทะเบียนไว้ได้

# ขั้นตอนการตั้งค่า

| เมื่อสร้างฟังก์ชันใหม่ที่กำหนดโดยผู้ใช้<br>คลิกที่ [Create] กล่องโต้ตอบ User-Defined Function จะปรากฏขึ้น                                                               | User Defined Funct<br>Inction Na<br>Function/ D-Script | ions<br>Script Type |
|----------------------------------------------------------------------------------------------------|--------------------------------------------------------|---------------------|
| เมื่อแก้ไขฟังก์ชันที่กำหนดโดยผู้ใช้ที่ลงทะเบียนไว้<br>เลือกฟังก์ชันที่กำหนดโดยผู้ใช้ที่คุณต้องการแก้ไข แล้วคลิก [Edit] กล่องโต้ตอบ<br>User–Defined Function จะปรากฏขึ้น | FunctionE D-Script                                     |                     |
|                                                                                                    | Call                                                   | Create              |
|                                                                                                    | Edit                                                   | Delete              |
|                                                                                                    | Duplicate                                              | Rename              |
|                                                                                                    | 🚱 Glob <i>f</i> ≽ Funct                                | 🎪 Tool 🔍 Sea        |

| is Extended Script           File (E)         Edit (E)         View (V)         Search (S)           ✓         >         X         41         (R)         Q         III         III | с) Help ( <u>H</u> )<br>() Help ( <u>H</u> )<br>() (() (() () (() () () (() () () (() (                                                                                                    |
|----------------------------------------------------------------------------------------------------|----------------------------------------------------------------------------------------------------|
| Function 4 Built-In Function (Instruction) Draw Circle Dot Line Rectangle                                                                                                    | Image: Comment     Language     ASCII     Image: Enable Debug       Bit Length     16 Bit     Image: Sign +/-       Script Expression Area     Image: Address                                |
| Input<br>User Defined Functions<br>Function Name Script Type<br>INITIALIZE Extended Script<br>READ_RECV Extended Script<br>WRITE_RECV Extended Script                               | 0001<br>0002<br>0003<br>0004<br>0005<br>0006<br>0007<br>0008<br>0009<br>0010<br>0011<br>0011<br>0012<br>0013<br>0014<br>0015<br>0016<br>0017<br>0018<br>0019<br>0019<br>0019<br>0020<br>0021 |
| Cel Create<br>Edi Delete<br>Dusleate Pename                                                                                                    | 0023<br>0024<br>Message Area<br>Row 1: Enter a script expression.                                                                                                    |
| ายเหตุ<br>ม้อจำกัดใช้กับ Function N                                                                                                    | ame โปรดดูข้อมูลเพิ่มเติมได้ที่ "20.9.3 ข้อจำกัดของฟังก์ชันที่กำหนดโดยผู้ใช้"                                                                                                    |

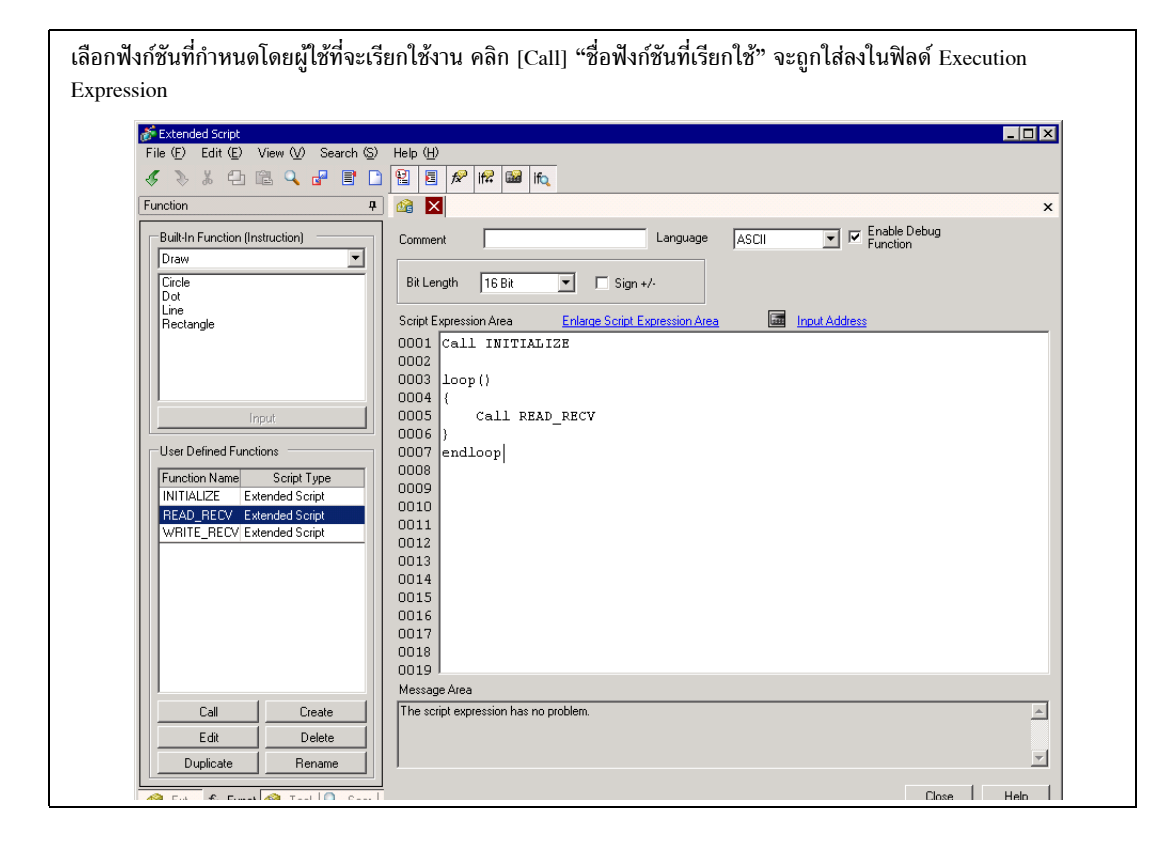

ข้อสำคัญ

 เมื่อฟังก์ชันที่กำหนดโดยผู้ใช้เรียกใช้งานสคริปต์อื่น ฟังก์ชันดังกล่าวจะไม่สามารถ เรียกฟังก์ชันต่างๆ ที่สร้างขึ้นใน Extended Script ใน D-Scripts หรือ Global D-Scripts ได้

#### การตั้งค่าเงื่อนไขการทริกเกอร์ 20.7

| การตั้งค่า        |                       | คำอธิบาย                                                                                       |  |  |
|-------------------|-----------------------|------------------------------------------------------------------------------------------------|--|--|
| Continuous Action |                       | สคริปต์ถูกทริกเกอร์ตามปกติ                                                                     |  |  |
| ตัวตั้งเวลา       |                       | สคริปต์ถูกทริกเกอร์หลังจากครบระยะเวลาที่กำหนด                                                  |  |  |
| บิต               | Bit ON                | เมื่อ GP ตรวจพบบิตที่กำหนดมีค่าเพิ่มจาก 0 เป็น 1 สคริปต์จะถูกทริกเกอร์                         |  |  |
|                   | Bit OFF               | เมื่อ GP ตรวจพบขอบขาลงของบิตที่กำหนด สคริปต์จะถูกทริกเกอร์                                     |  |  |
|                   | Bit Change            | เมื่อ GP ตรวจพบบิตที่กำหนดมีค่าเพิ่มจาก 0 เป็น 1 หรือลดลงจาก 1 เป็น 0<br>สคริปต์จะถูกทริกเกอร์ |  |  |
| ูลน์<br>นไข       | เมื่อเงื่อนไขเป็นจริง | เมื่อ GP ตรวจพบว่านิพจน์ที่กำหนดไว้มีค่าเป็นจริง สคริปต์จะถูกทริกเกอร์                         |  |  |
| นพ<br>เรื่อ:      | เมื่อเงื่อนไขเป็นเท็จ | เมื่อ GP ตรวจพบว่านิพจน์ที่กำหนดไว้มีค่าเป็นเท็จ สคริปต์จะถูกทริกเกอร์                         |  |  |

สคริปต์ที่สร้างขึ้นสามารถใช้เงื่อนไขการทริกเกอร์ 7 ชนิดดังต่อไปนี้

#### 20.7.1 **Continuous Action**

ทำงานตามระยะเวลาสำหรับการแสดงผล

#### ตัวตั้งเวลา 20.7.2

ตัวตั้งเวลา

สคริปต์จะทำงานทุกครั้งที่ครบระยะเวลาที่กำหนดไว้ คุณสามารถตั้งระยะเวลาของตัวตั้งเวลานี้ได้ตั้งแต่ 1 ถึง 32,767 วินาที

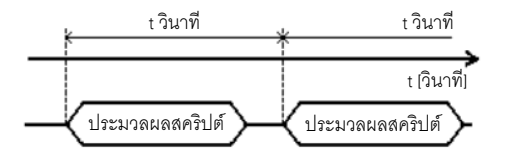

- หมายเหตุ
- ในการตั้งเวลาของฟังก์ชันตัวตั้งเวลา ค่าของเวลาจะประกอบด้วยเวลาที่กำหนดไว้ + ข้อผิดพลาด ของเวลาสำหรับการแสดงผล นอกจากนี้ ฟังก์ชันตัวตั้งเวลาอาจทำงานได้ช้าขึ้นอยู่กับเวลา ที่ใช้วาดรายการหน้าจอหรือเวลาที่ใช้พิมพ์ข้อมูลด้วย สำหรับข้อมูลเพิ่มเติมเกี่ยว<sup>ั</sup>กับเวลาสำหรับ การแสดงผล โปรดดูที่ " ■ ข้อจำกัดของทริกเกอร์บิต" (หน้า 20-50) • เมื่อใช้ D-Script การเปลี่ยนหน้าจอจะทำให้ฟังก์ชันตัวตั้งเวลาเริ่มนับจาก 0 ใหม่

#### 20.7.3 บิต

Bit ON

เมื่อ GP ตรวจพบว่าตำแหน่งบิตที่กำหนดไว้ (ทริกเกอร์บิต) มีค่าเพิ่มจาก 0 เป็น 1 สคริปต์จะถูกทริกเกอร์

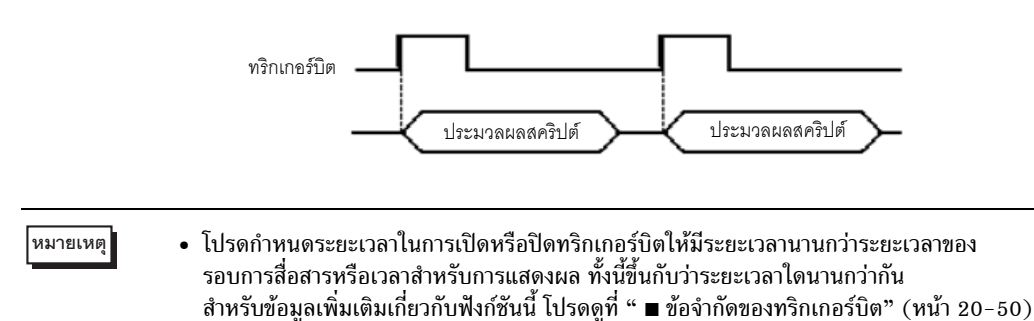

#### Bit OFF

เมื่อ GP ตรวจพบว่าตำแหน่งบิตที่กำหนดไว้ (ทริกเกอร์บิต) มีค่าลดลงจาก 1 เป็น 0 สคริปต์จะถูกทริกเกอร์

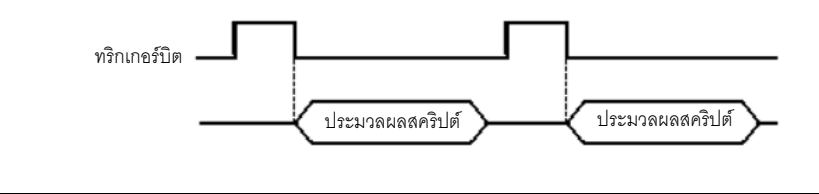

หมายเหตุ • โปรดกำหนดระยะเวลาในการเปิดหรือปิดทริกเกอร์บิตให้มีระยะเวลานานกว่าระยะเวลาของ รอบการสื่อสารหรือเวลาสำหรับการแสดงผล ทั้งนี้ขึ้นกับว่าระยะเวลาใดนานกว่ากัน สำหรับข้อมูลเพิ่มเติมเกี่ยวกับฟังก์ชันนี้ โปรดดูที่ " ∎ ข้อจำกัดของทริกเกอร์บิต" (หน้า 20-50)

Bit Change

เมื่อ GP ตรวจพบว่าตำแหน่งบิตที่กำหนดไว้ (ทริกเกอร์บิต) มีค่าเพิ่มจาก 0 เป็น 1 หรือลดลงจาก 1 เป็น 0 สคริปต์จะถูกทริกเกอร์

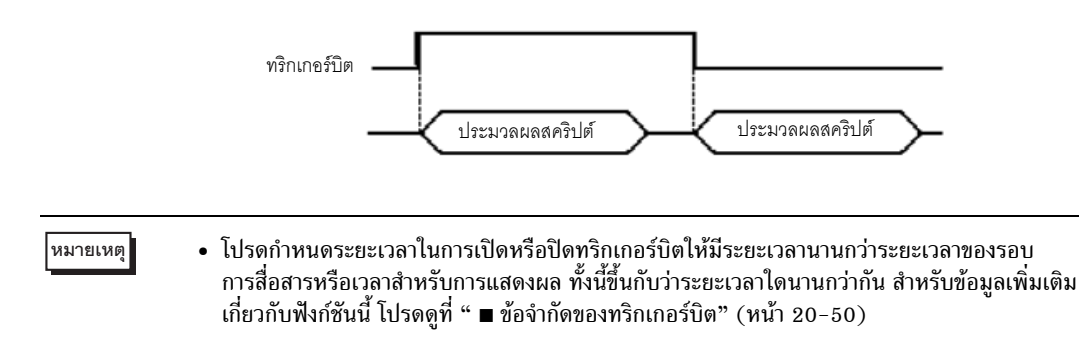

# 20.7.4 นิพจน์เงื่อนไข

# ∎ เมื่อเงื่อนไขเป็นจริง

เมื่อ GP ประเมินว่าเงื่อนไขทริกเกอร์เป็นจริง สคริปต์จะเริ่มต้นทำงาน ตัวอย่างเช่น เมื่อเงื่อนไขการทริกเกอร์เป็น 100>[D100]>50 สคริปต์จะทำงานตามระยะเวลาต่อไปนี้

เมื่อตรวจพบเงื่อนไขเปลี่ยนจาก [False]→[True] สคริปต์จะทำงาน และระบบจะระบุ 70 ให้กับ ตำแหน่ง D100

หากเงื่อนไขเปลี่ยนแปลงแบบ [True]→[True] สคริปต์จะไม่ทำงาน

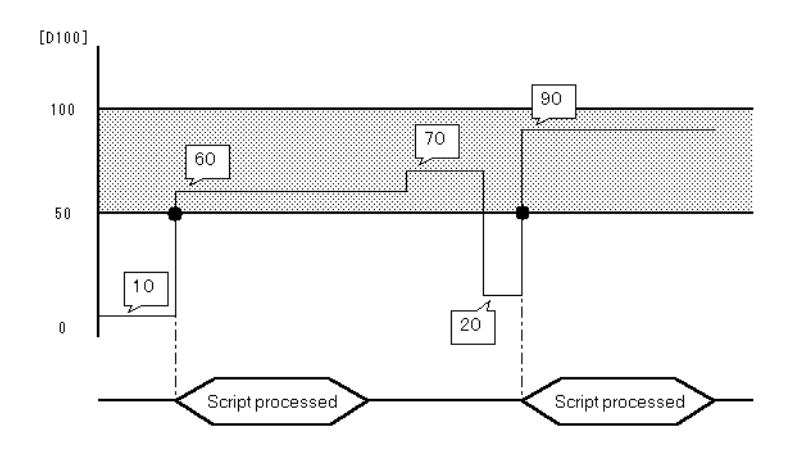

หมายเหตุ] • โปรดกำหนดระยะเวลาของเงื่อนไขการทริกเกอร์ให้มีระยะเวลานานกว่าระยะเวลาของรอบ การสื่อสารหรือเวลาสำหรับการแสดงผล ขึ้นกับว่าระยะเวลาใดนานกว่ากัน สำหรับข้อมูลเพิ่มเติม เกี่ยวกับฟังก์ชันนี้ โปรดดูที่ " ■ ข้อจำกัดของทริกเกอร์บิต" (หน้า 20-50)

# ∎ เมื่อไม่ตรงตามเงื่อนไข

สคริปต์จะทำงานหนึ่งครั้งเมื่อ GP ตรวจพบว่านิพจน์ที่กำหนดในโปรแกรมทริกเกอร์มีค่าเป็นเท็จ เมื่อเงื่อนไขการทริกเกอร์เป็น 100>[D100]>50 สคริปต์จะทำงานตามระยะเวลาต่อไปนี้ เมื่อตรวจพบว่า เงื่อนไขเปลี่ยนจาก [True]→[False] สคริปต์จะทำงาน และกำหนดค่า 20 ให้ตำแหน่ง D100 แต่สคริปต์จะไม่ทำงานหากเงื่อนไขเปลี่ยนแปลงแบบ [False]→[False]

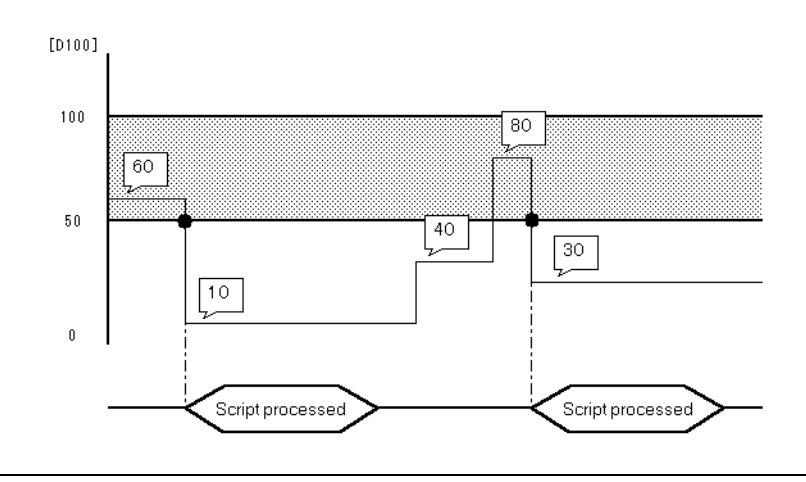

หมายเหตุ • โปรดกำหนดระยะเวลาของเงื่อนไขการทริกเกอร์ให้มีระยะเวลานานกว่าระยะเวลาของ รอบการสื่อสารหรือเวลาสำหรับการแสดงผล ขึ้นกับว่าระยะเวลาใดนานกว่ากัน สำหรับข้อมูลเพิ่มเติม เกี่ยวกับฟังก์ชันนี้ โปรดดูที่ " ■ ข้อจำกัดของทริกเกอร์บิต" (หน้า 20-50)

#### ข้อจำกัดของทริกเกอร์บิต

- โปรดกำหนดระยะเวลาในการเขียนข้อมูลลงในอุปกรณ์ที่เชื่อมต่อให้มีระยะเวลานานกว่าระยะเวลาของ รอบการสื่อสาร การเขียนข้อมูลลงในอุปกรณ์ที่เชื่อมต่ออยู่โดยใช้ตัวนับจำนวนการสแกนของรีเลย์พิเศษ ภายในของ GP เป็นจำนวนบ่อยครั้ง อาจเกิดข้อผิดพลาดในการสื่อสารหรือข้อผิดพลาดของระบบได้
- เมื่อตั้งค่าบิตที่ใช้ในเงื่อนไขการทริกเกอร์ของ D-Script ให้เป็นการ "แตะ" แต่บิตนั้นปิดลงในขณะประมวลผล D-Script ระยะเวลาที่ใช้ในการแตะบริเวณสัมผัสช้ำ ๆ หลายครั้งอาจทำให้ระบบตรวจไม่พบการเพิ่มขึ้น ของบิตได้ ทริกเกอร์ D-Script จะเปรียบเทียบค่าที่อ่านในครั้งก่อนกับค่าที่อ่านได้ในปัจจุบัน เพื่อพิจารณาว่าทริกเกอร์ในขณะนี้มีค่าเป็น "จริง" หรือไม่ อย่างไรก็ตาม ในระหว่างการสแกนแต่ละครั้ง ค่าที่เก็บไว้ในตำแหน่งบิตที่ใช้ระหว่างการทริกเกอร์จะเป็นค่าเดียวกัน แม้ว่าค่านั้นจะเปลี่ยนไป ในระหว่างที่สคริปต์ทำงานก็ตาม ระบบจะอ่านค่าใหม่หลังจากสแกนครั้งต่อไปเท่านั้น

| ระยะเวลาของรอบการสื่อสาร                                                          | ระยะเวลาของรอบการสื่อสาร คือเวลาที่ใช้เพื่อร้องขอและนำข้อมูลจาก GP<br>ไปที่ PLC ข้อมูลนี้จะถูกจัดเก็บเป็นข้อมูลเลขฐานสองในตำแหน่ง LS2037<br>ของอุปกรณ์ภายใน โดยมีหน่วยเป็นมิลลิวินาที (ms) และมีความคลาดเคลื่อน<br>เท่ากับ ±10 มิลลิวินาที |  |  |  |
|-----------------------------------------------------------------------------------|----------------------------------------------------------------------------------------------------|--|--|--|
| เวลาสำหรับการแสดงผล:                                                              | เวลาสำหรับการแสดงผล คือเวลาที่ใช้ในการแสดงผล/คำนวณค่าของหน้าจอ<br>1 หน้าจอ ข้อมูลนี้จะถูกจัดเก็บเป็นข้อมูลเลขฐานสองในตำแหน่ง LS2036<br>ของอุปกรณ์ภายใน โดยมีหน่วยเป็นมิลลิวินาที (ms) และมีความคลาดเคลื่อน<br>เท่ากับ ±10 มิลลิวินาที      |  |  |  |
| ตัวอย่าง เมื่อกำหนดให้เปิดทริกเกอร์บิต (LS010000) ด้วยการแตะและปิดโดยใช้ D–Script |                                                                                                    |  |  |  |

าวอยาง เมอกาหนดเหเบดทรกเกอรบด (LS010000) ดายการแต่ะและบดเดยเซ D-Sc Triggered Condition: Bit ON [#INTERNAL] LS010000 Execution Expression: clear ([b:[#INTERNAL] LS010000])

#### 🔶 ผังเวลาการประมวลผล D-Script

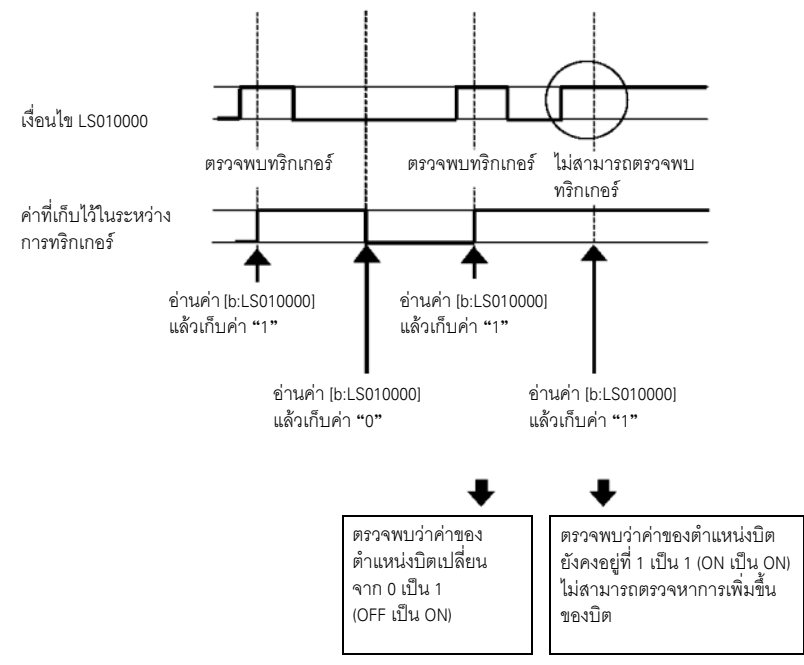

ตามตัวอย่างนี้ หากไม่ใช้ระยะเวลาในการแตะของ D-Script และทำการตรวจหาเพียงอย่างเดียวเท่านั้น การประมวลผลจะเป็นดังนี้

```
การใช้ข้อความคำสั่ง if ( ) เพื่อตรวจหาทริกเกอร์
ใช้ข้อความคำสั่ง if เพื่อระบุว่าการแตะจะเป็นการกำหนดบิตหรือไม่ ทุกครั้งที่ใช้ข้อความคำสั่ง if ()
ระบบจะอ่านค่าและทำการเปรียบเทียบ
```

```
Triggered Condition: Bit ON ([#INTERNAL]LS203800 *1)
Execution Expression: if ([b:[#INTERNAL]LS010000]==1)
{
clear ([b:[#INTERNAL]LS010000])
:
:
:
ตัวนับภายในของ GP ตัวนับจะเพิ่มขึ้นทุกครั้งที่พาร์ทซึ่งตั้งค่าบนหน้าจอแสดงผลทำงาน
```

```
เมื่อสร้าง D–Script ชนิดนี้ ถึงแม้จะป้อนข้อมูลด้วยการแตะซ้ำ ๆ กันหลายครั้ง แต่เครื่องจะทำการสแกนแท็ก
ดังที่แสดงในผังเวลา
ด้านล่างนี้ ในผังนี้ เครื่องจะอ่านค่าการสแกนแท็กแต่ละค่าและเปรียบเทียบเงื่อนไข
หากตรงตามเงื่อนไขเครื่องจะประมวลผลไม่ว่าค่าก่อนหน้านี้จะเป็นเช่นไร
```

#### 🔶 ผังเวลาการประมวลผล D-Script

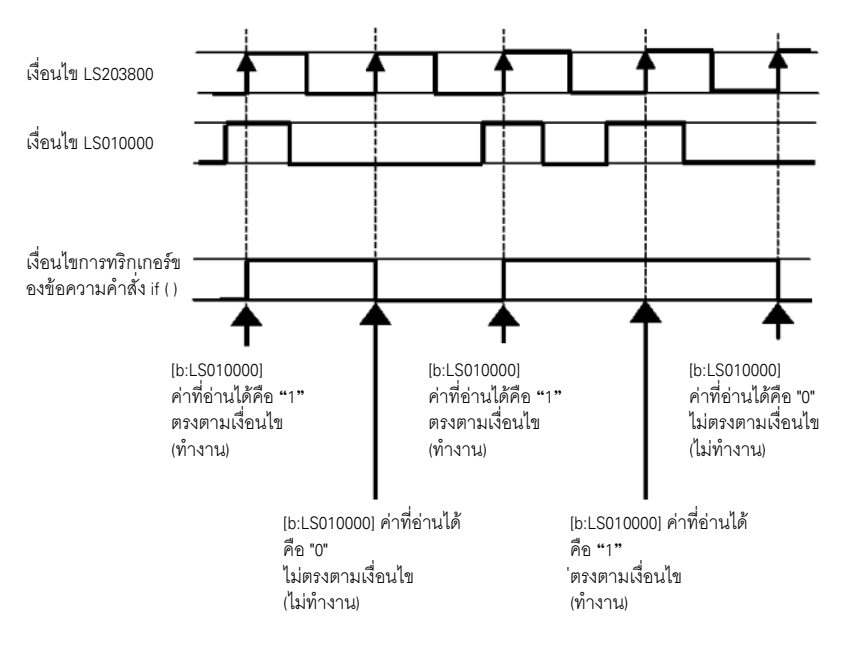

# 20.8 คำแนะนำในการตั้งค่า

# 20.8.1 คำแนะนำในการตั้งค่า D-Script/[Global D-Script] ทั่วไป

รายการด้านล่างนี้ คือ กล่องโต้ตอบของ [Global D–Script] ทั่วไป การตั้งค่าที่คุณสามารถระบุให้กับ D–Script จะเหมือนกับในกล่องโต้ตอบนี้ แต่จะระบุการตั้งค่า ID และทริกเกอร์ให้กับการตั้งค่า [Extended Script] ทั่วไปไม่ได้ อย่างไรก็ตาม การตั้งค่าอื่น ๆ จะเหมือนกัน

| 💣 Global D-Script                                                        |                                                                     |
|--------------------------------------------------------------------------|---------------------------------------------------------------------|
| File ( <u>F)</u> Edit ( <u>E</u> ) View ( <u>V</u> ) Search ( <u>S</u> ) | Help ( <u>H</u> )                                                   |
| Import 🛈 🛛 Ctrl+I 📑 📑                                                    | ) 😫 🗉 📌 📾 📠                                                         |
| Export (E) Ctrl+E                                                        |                                                                     |
| - x 0.0                                                                  |                                                                     |
| Exit (2)                                                                 | ID : 00000 Comment Language ASCII 🔽 Enable Debug                    |
| Draw                                                                     |                                                                     |
| Call Screen                                                              | Data Type Rin                                                       |
| Dot                                                                      | Timer Settings 1 🔆 🔤 (Seconds)                                      |
| Line                                                                     | Bit Length T Sign +/-                                               |
| Hectangle                                                                | Script Expression área Enlarge Script Expression área Input Address |
|                                                                          |                                                                     |
|                                                                          | 0002                                                                |
| [perut                                                                   | 0003                                                                |
| I I I I I I I I I I I I I I I I I I I                                    | 0004                                                                |
| User Defined Functions                                                   | 0005                                                                |
| Inction Na Script Type                                                   | 0006                                                                |
|                                                                          | 0007                                                                |
|                                                                          |                                                                     |
|                                                                          | 0010                                                                |
|                                                                          | 0011                                                                |
|                                                                          | 0012                                                                |
|                                                                          | 0013                                                                |
|                                                                          | 0014                                                                |
|                                                                          | Message Area                                                        |
| Call Create                                                              | Row 1: Enter a script expression.                                   |
| Edit Delete                                                              |                                                                     |
| Duplicate Rename                                                         |                                                                     |
|                                                                          |                                                                     |
| 🔹 Glob 左 Funct 🎪 Tool 🔍 Sear                                             | CloseHelp                                                           |

| การตั้งค่า             | คำอธิบาย                                                                                                    |  |  |  |  |
|------------------------|----------------------------------------------------------------------------------------------------|--|--|--|--|
| Export                 | คุณสามารถเลือกค่านี้ได้จากเมนู File Export จะเขียนสคริปต์ที่สร้างขึ้นเป็นไฟล์ข้อความ (.txt)<br>ซึ่งสคริปต์อื่น ๆ สามารถนำเข้าไปใช้ได้                                                                                                    |  |  |  |  |
| Import                 | คุณสามารถเลือกค่านี้ได้จากเมนู File Import จะอ่านข้อมูลในสคริปต์ที่ถูกนำออก (ไฟล์ข้อความ)                                                                                                    |  |  |  |  |
| Row Number             | แสดงหมายเลขแถวทางด้านขวาของโปรแกรม                                                                                                    |  |  |  |  |
| Auto Indent<br>Control | ย่อหน้าข้อความคำสั่งโดยอัตโนมัติดังเช่นในรูปภาพด้านล่างนี้<br>Script Expression Area Enlarge Script Expression Area  OOO1 if ([b: [PLC1]D00000.0]==1) OOO2 { OOO3 if ([b: [PLC1]D00001.0]) OOO4 { OOO5 [b: [PLC1]D00002.0] OOO6 } OOO7 endif OO08 } OOO9 endif |  |  |  |  |

| การตั้งค่า                                                                                                    | คำอธิบาย                                                                                                    |  |  |
|----------------------------------------------------------------------------------------------------|----------------------------------------------------------------------------------------------------|--|--|
| Function Input เมื่อป้อนฟังก์ชันและวงเล็บเปิด "(" เช่นในรูปภาพด้านล่างนี้ ระบบจะแสดงรูปแบบ<br>Assistance 🔗 ที่มีอยู่ของฟังก์ชัน |                                                                                                    |  |  |
|                                                                                                    | Execution Expression Enlarge Execution Expression Address Input          0001       memcpy(         0002       memcpy(         0003       memcpy(Copy To Address, Copy From Address, No. of Words)         0004       0005         0006       0007         0008       0009 |  |  |
| Auto Syntax<br>Completion                                                                                                    | เมื่อป้อน "if" หรือ "loop" จากแป้นคีย์ ระบบจะเติมคำสั่งที่เหลือให้ครบถ้วนโดยอัตโนมัติ<br>?                                                                                                    |  |  |

| การตั้งค่า    | คำอธิบาย                                                                                                    |  |  |  |  |
|---------------|----------------------------------------------------------------------------------------------------|--|--|--|--|
| Address Input | เมื่อสร้างสคริปต์ ให้เปิดวงเล็บเหลี่ยม ( [ ) เพื่อแสดงกล่องโต้ตอบ [Input Address]                                                                                                    |  |  |  |  |
| Address input | เม่อสร้างสพรบพ์ เหเบพางเสบเหล่อม (()) เพียแสพงกลองเตพอบ [input Address]<br><u>Address Type Address</u><br><u>Bit Address (PLC1}00000</u><br>เลือกชนิดตำแหน่งระหว่าง [Bit Address], [Word Address], [Temporary Address]<br>• Bit Address<br>คุณสามารถระบุตำแหน่งอุปกรณ์/PLC, อุปกรณ์ภายในของ GP และตัวแปรบิต<br>• Word Address<br>คุณสามารถระบุตำแหน่งอุปกรณ์/PLC, อุปกรณ์ภายในของ GP และตัวแปรจำนวนเต็ม                                                                                                    |  |  |  |  |
|               | <ul> <li>Temporary Address<br/>ตำแหน่งนี้ใช้กับสคริปต์เท่านั้น</li> </ul>                                                                                                    |  |  |  |  |
|               | <ul> <li>โปรดอ่านรายละเอียดเกี่ยวกับอุปกรณ์ภายในที่ส่วนด้านล่างนี้</li> <li>"A.1.2 การสื่อสารกับอุปกรณ์/PLC โดยใช้วิธีการเชื่อมต่อโดยตรง" (หน้า A-4)</li> <li>"A.1.3 การใช้วิธีการเชื่อมต่อผ่านหน่วยความจำกับอุปกรณ์/PLC ที่ไม่รองรับ" (หน้า A-6)</li> <li><u>ข้อสำคัญ</u></li> <li>ในสคริปต์ต่างๆ ห้ามตั้งค่ารหัสผ่านหรือค่าอื่นๆ โดยขึ้นต้นด้วย "0" เพราะระบบจะประมวลผล<br/>ค่าตัวเลขที่ขึ้นต้นด้วย "0" เป็นข้อมูลชนิด Oct (ฐานแปด)</li> <li>วิธีจำแนกรูปแบบการป้อนข้อมูลแบบต่างๆ<br/>ตัวอย่าง</li> </ul> |  |  |  |  |
|               | DEC (ฐานสิบ) : ค่าเริ่มต้นที่ไม่ใช่ศูนย์<br>ตัวอย่างเช่น 100                                                                                                    |  |  |  |  |
|               | Hex (ฐานสิบหก) : ค่าที่เริ่มต้นด้วย 0x<br>ตัวอย่างเช่น 0x100                                                                                                    |  |  |  |  |
|               | Oct (ฐานแปด) : ค่าที่เริ่มต้นด้วย 0x<br>ตัวอย่างเช่น 0100                                                                                                    |  |  |  |  |
|               | <ul> <li>ตัวอย่างการทำงานด้วยรูปแบบข้อมูลที่แตกต่างกัน โดยใช้ตัวดำเนินการ AND (Hex และ BCD)</li> </ul>                                                                                                    |  |  |  |  |
|               | Hex เทานน<br>0x270F & 0xFF00 ผลลัพธ์: 0x2700                                                                                                    |  |  |  |  |
|               | BCD และ Hex<br>9999 & 0xFF00 ผลลัพธ์: 0x9900                                                                                                    |  |  |  |  |

| การตั้งค่า                         | คำอธิบาย                                                                                                    |  |  |  |  |  |
|------------------------------------|----------------------------------------------------------------------------------------------------|--|--|--|--|--|
| Auto Syntax<br>Analysis            | ตรวจสอบไวยากรณ์ระหว่างสร้างสคริปต์ ผลการตรวจสอบจะแสดงอยู่ที่ด้านล่างของหน้าต่าง<br>Message Area<br>Row 5: A statement is required in { } of an 1f statement.<br>Row 5: The expression is incorrect.                                                                                                    |  |  |  |  |  |
| ID                                 | สคริปต์จะถูกจัดการตามหมายเลข ID<br>เมื่อสร้างสคริปต์หลายสคริปต์โดยมีเงื่อนไขการทริกเกอร์ที่ต่างกัน ให้ตั้งค่าตั้งแต่ 0 ถึง 65,535                                                                                                    |  |  |  |  |  |
| Comment                            | ใส่คำอธิบายสคริปต์                                                                                                    |  |  |  |  |  |
| Language                           | เลือกภาษาจากรายการดรอปดาวน์ ซึ่งได้แก่ [ASCII], [Japanese], [Chinese (Traditional)],<br>[Chinese (Simplified)] หรือ [Korean]                                                                                                    |  |  |  |  |  |
| Enable Debug Function              | กำหนดว่าจะใช้งานฟังก์ชันดีบักหรือไม่ หากมีฟังก์ชัน _debug อยู่ในส่วนเนื้อหาของสคริปต์<br>ฟังก์ชัน _debug จะทำงาน<br>สำหรับข้อมูลเพิ่มเติมเกี่ยวกับฟังก์ชันนี้ โปรดดูที่ "21.7.1 ฟังก์ชัน Debug" (หน้า 21-65)                                                                                                    |  |  |  |  |  |
| เงื่อนไขการทริกเกอร์               | ตั้งค่าเงื่อนไขการทริกเกอร์ที่จะทำให้สคริปต์ทำงาน สำหรับข้อมูลเพิ่มเติมเกี่ยวกับฟังก์ชันนี้<br>โปรดดูที่ "20.7 การตั้งค่าเงื่อนไขการทริกเกอร์" (หน้า 20-46)<br>Extended Script จะไม่มีการตั้งค่าเงื่อนไขการทริกเกอร์                                                                                                    |  |  |  |  |  |
| Data Type                          | ตั้งค่ารูปแบบข้อมูลสำหรับสคริปต์เป็น Bin หรือ BCD<br>สำหรับ Extended Script จะกำหนดค่าไว้ตายตัวคือ Bin                                                                                                    |  |  |  |  |  |
| Bit Length                         | ตั้งค่าความยาวข้อมูลสำหรับสคริปต์ระหว่าง 16 Bit หรือ 32 Bit                                                                                                    |  |  |  |  |  |
| Sign +/-                           | เลือกช่องนี้เมื่อคุณต้องการแทรกจำนวนลบ<br>คุณจะสามารถเลือกช่องนี้ได้เฉพาะเมื่อตั้งค่า Data Type เป็น Bin เท่านั้น                                                                                                    |  |  |  |  |  |
| Execution Expression               | รายละเอียดของสคริปต์                                                                                                    |  |  |  |  |  |
| Built-in Function<br>(Instruction) | เลือกคำสั่งและฟังก์ชันที่จะเพิ่มในสคริปต์ได้ง่ายยิ่งขึ้นจากแถบเครื่องมือ<br>สำหรับข้อมูลเพิ่มเติมเกี่ยวกับคำสั่งและฟังก์ชันต่าง ๆ ที่ใช้ได้ โปรดดูที่<br>"21.13 รายการคำสั่ง" (หน้า 21-100) Built-in Function          Function         Built-In Function         BuiltIn Function         BuiltIn Function         BuiltIn Function         BuiltIn Function         BuiltIn Function         Instruction         BuiltIn Function         Instruction         Instruction         BuiltIn Function         Instruction         Instruction         BuiltIn Function         Instruction         Instruction         Bit Operation         Bit Settings         Bit Toggle         Instruction         Instruction         Instruction         Instruction         Bit Toggle         Instruction         Instruction         Instruction         Instruction         Instruction         Instruction         Instruction         Bit Settings         Instruction         Instruction         Instruction         Instruction         Instruction         Instru |  |  |  |  |  |

ต่อ

| การตั้งค่า            | คำอธิบาย                                                                                                    |                                                                                                    |  |  |  |  |
|-----------------------|----------------------------------------------------------------------------------------------------|----------------------------------------------------------------------------------------------------|--|--|--|--|
| User Defined Function | ลงทะเบียนสคริปต์เป็นฟังก์ชันที่กำหนดโดยผู้ใช้<br>ซึ่งสคริปต์อื่น ๆ สามารถใช้งานได้                                                                                                    | User Defined Functions<br>Function Name Script Type<br>FunctionA D-Script<br>FunctionB D-Script                                                                                                    |  |  |  |  |
|                       | หมายเหตุ<br>• โปรดดูรายละเอียดเพิ่มเติมเกี่ยวกับฟังก์ชันที่กำหนด<br>โดยผู้ใช้ที่ "20.8.2 คำแนะนำในการตั้งค่า User-Defined<br>Functions" (หน้า 20-58)                                                                                                    | Cali Create<br>Edit Delete<br>Duplicate Rename                                                                                                    |  |  |  |  |
| Tool Box              | ใช้เป็นทางลัด โดยใช้สำหรับเลือกคำสั่งที่จะใช้ในสคริปต์<br>จาก Toolbox<br>และยังสามารถเลือกคำสั่งเช่น ค้นหาและจัดตำแหน่ง<br>ข้อความที่ใช้ในสคริปต์ได้อีกด้วย<br>โปรดดูข้อมูลเพิ่มเติมเกี่ยวกับคำสั่งที่มีอยู่ได้ที่ "บทที่ 21<br>คำสั่งและคำอธิบาย" (หน้า 21-1) | Tool Box       4         Description Expression       #:-endl#         if - else - endif       loop - endloop         break       Comparison         Logical AND (AND)       Logical OR (OR)         Negation finot       less than or equal to (s=)         not equal to (s>)       more than (s)         more than or equal to (s=)       not equal to (s=)         Coperator       Addition (+)         Subtraction [-)       Marcin [3]         Multiplication [*)       Division [/]         Division [/]       Assignment [=)         Left Shift [<<) |  |  |  |  |

# 20.8.2 คำแนะนำในการตั้งค่า User-Defined Functions

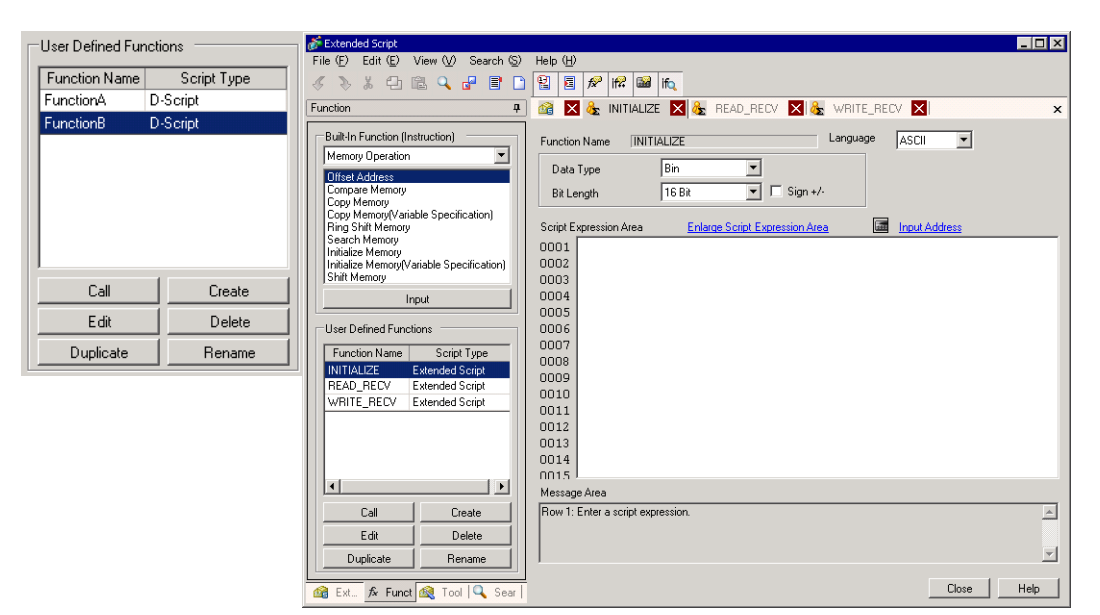

| การตั้งค่า | คำอธิบาย                                                                                                    |  |  |
|------------|----------------------------------------------------------------------------------------------------|--|--|
| Call       | เรียกฟังก์ชันที่สร้างขึ้น โดยเลือกฟังก์ชันที่จะเรียกใช้งาน คลิก [Call] และ "ชื่อฟังก์ชันที่เรียกใช้"<br>จะถูกใส่ลงในฟิลด์ Execution Expression                |  |  |
| Create     | สร้างฟังก์ชันใหม่ คลิกที่ [Create] กล่องโต้ตอบ [Function Name] จะปรากฏขึ้น                                                                                    |  |  |
| Edit       | แก้ไขฟังก์ชันที่มีอยู่ โดยเลือกฟังก์ชันที่จะแก้ไข แล้วคลิก [Edit] กล่องโต้ตอบ [D-Script Function]<br>จะปรากฏขึ้น                                              |  |  |
| Delete     | ลบฟังก์ชันที่มีอยู่ โดยเลือกฟังก์ชันที่จะลบ แล้วคลิก [Delete]                                                                                                 |  |  |
| Duplicate  | คัดลอกฟังก์ชันที่สร้างขึ้น โดยเลือกฟังก์ชันที่จะคัดลอกแล้วคลิก [Duplicate] และเมื่อกล่องโต้ตอบ<br>[Input Function Name] ปรากฏขึ้น ให้ป้อนชื่อฟังก์ชันชื่อใหม่ |  |  |
| Rename     | เปลี่ยนชื่อของฟังก์ชันที่มีอยู่ คลิก [Rename] กล่องโต้ตอบ Rename Function จะปรากฏขึ้น                                                                         |  |  |

# 20.9 ข้อจำกัด

#### 20.9.1 ข้อจำกัดของ D-Script/Global D-Script

- ในการเขียนโปรแกรม D-Script โปรดจำไว้ว่าตำแหน่งสามตำแหน่งจะใช้หน่วยความจำเท่ากับพาร์ทหนึ่งพาร์ท จำนวนตำแหน่งสูงสุดที่สามารถใช้กับ D-Script ได้คือ 255 ตำแหน่ง แต่ควรใช้ตำแหน่งให้น้อยที่สุดเท่าที่ทำได้ เนื่องจากยิ่งใช้อุปกรณ์มากเท่าไร ก็จะยิ่งทำให้การตอบสนองช้าลงเท่านั้น
- คุณสมบัติ Convert Address ไม่สามารถแปลงตำแหน่งที่ใช้ใน D-Script ได้ ให้เปิด D-Script Editor เพื่อแก้ไขตำแหน่งเหล่านี้
- เมื่อเปลี่ยนแปลงการตั้งค่า Connected Device Type จากเมนู Project Manager > Project > Save As จะไม่สามารถแก้ไขตำแหน่งที่ D-Script ใช้ได้ ให้ใช้กล่องโต้ตอบ D-Script Settings ในการเปลี่ยนแปลง ตำแหน่ง
- D-Script ไม่สามารถคำนวณค่าโฟลตติ้งพอยต์ (Float Variable หรือ Real Variable) หรือตัวแปรโครงสร้างได้ อย่างไรก็ตาม คุณสามารถทำการคำนวณอีลิเมนต์แต่ละค่าได้จากตัวแปรโครงสร้าง
- ขนาดของ D-Script จะมีผลต่อเวลาสำหรับการแสดงผล โปรดทราบว่าการใช้ตำแหน่งเป็นจำนวนมากทำให้ ประสิทธิภาพการทำงานของโปรแกรมลดลงอย่างเห็นได้ชัด
- ห้ามระบุ [Continuous Action] ในเงื่อนไขการทริกเกอร์ให้กับสคริปต์เพื่อเขียนตำแหน่งอุปกรณ์/PLC เพราจะเกิดข้อผิดพลาดเนื่องจากการประมวลผลการสื่อสารไม่สามารถจัดการกับคำสั่งเขียนข้อมูลจำนวนมากได้ หากต้องการใช้ [Continuous Action] ให้ใช้อุปกรณ์ภายในหรือตำแหน่งชั่วคราวของ GP
- เมื่อเรียกฟังก์ชันหนึ่งจากภายในฟังก์ชันหนึ่ง สามารถเรียกได้สูงสุด 9 ระดับ (ซ้อนกัน) ห้ามสร้าง มากกว่า 9 ระดับ
- คุณสามารถเรียกฟังก์ชันซ้อนกันได้ไม่เกิน 9 ระดับ
- คุ่ณสามารถสร้างฟังก์ชันได้ไม่เกิน 254 ฟังก์ชัน

♦ การทำงานของ D-script ที่เรียกใช้โดยทริกเกอร์หลังจากหน้าจอเปลี่ยนแปลงไป จะเป็นดังต่อไปนี้ โดยจะเป็นไปตามอุปกรณ์ที่ระบุให้กับเงื่อนไขทริกเกอร์

| เงื่อนไขการทริกเกอร์                               |                             | อุปกรณ์เชื่อมต่อหรืออุปกรณ์ภายในของ GP<br>(LS/USR) |         |                       | การเชื่อมต่อผ่านหน่วยความจำ |         |         |                       |                    |
|----------------------------------------------------|-----------------------------|----------------------------------------------------|---------|-----------------------|-----------------------------|---------|---------|-----------------------|--------------------|
|                                                    | ค่าปัจจุบัน<br>หรือเงื่อนไข | Bit "0"                                            | Bit "1" | ไม่ตรงตาม<br>เงื่อนไข | ตรงตาม<br>เงื่อนไข          | Bit "0" | Bit "1" | ไม่ตรงตาม<br>เงื่อนไข | ตรงตาม<br>เงื่อนไข |
| ขอบขาขึ้นของบิต                                    |                             | Disable                                            | Enable  | _                     | _                           | Disable | Disable | _                     | _                  |
| ขอบขาลงของบิต Enable Disable – – Disable Disable – |                             | -                                                  | -       |                       |                             |         |         |                       |                    |
| Bit Change Enabl                                   |                             | Enable                                             | Enable  | _                     | _                           | Disable | Disable | _                     | _                  |
| การตั้                                             | ้งค่าตัวตั้งเวลา            | Disable                                            | Disable | Disable               | Disable                     | Disable | Disable | Disable               | Disable            |
| ตรวจ                                               | พบว่าเป็นจริง               | _                                                  | _       | Disable               | Enable                      | _       | -       | Disable               | Enable             |
| ตรวจ                                               | พบว่าเป็นเท็จ               | _                                                  | _       | Enable                | Disable                     | _       | _       | Enable                | Disable            |

ทำงานทันทีหลังจากเปลี่ยนแปลงหน้าจอหรือเปิดเครื่อง ไม่ทำงานทันทีหลังเปลี่ยนแปลงหน้าจอหรือเมื่อเปิดเครื่อง

- เมื่อตัวตั้งเวลาทำงาน ตัวตั้งเวลาจะเริ่มนับเวลาทันทีหลังจากหน้าจอเปลี่ยนแปลง
- เมื่อใช้ Global D-Script จะมีการทำงานต่าง ๆ ดังที่กล่าวถึงด้านบนนี้เฉพาะเมื่อเปิดเครื่อง GP เท่านั้น อย่างไรก็ตาม เมื่อหน้าจอ GP เปลี่ยนแปลงจะไม่มีการทำงานต่าง ๆ ดังที่กล่าวถึงด้านบน และจอมอนิเตอร์ จะทำงานโดยใช้เงื่อนไขการทริกเกอร์ที่ตั้งค่าไว้
- เมื่อมีตัวตั้งเวลาอยู่ใน Global D-Script ตัวตั้งเวลาจะเริ่มนับเวลาทันทีหลังจากเปิดเครื่อง GP

 ห้ามใช้ปุ่มบนหน้าจอสัมผัสตั้งค่าทริกเกอร์บิตหรือสั่งงานบิตเริ่มต้นในโปรแกรม ระยะเวลาในการแตะ เพื่อป้อนข้อมูลอาจไม่ถูกต้อง ทำให้บิตที่ป้อนไม่ถูกต้อง

หมายเหตุ

◆ เมื่อกำหนดค่าให้ตำแหน่งสำหรับเปลี่ยนหน้าจอในขณะที่กำลังเรียกใช้คำสั่ง D-Script ระบบจะเปลี่ยน หน้าจอหลังจากประมวลผล D-Scripts ทั้งหมดแล้ว

| ตัวอย่าง                                                         |                   |               |                |              |              |
|------------------------------------------------------------------|-------------------|---------------|----------------|--------------|--------------|
| ID                                                               | 00000             |               |                |              |              |
| Data Type                                                        | Bin               | Data Length   | 16 Bit         | Sign +/-     | None         |
| Trigger                                                          | Leading Bit([b:   | :M0000])      |                |              |              |
| [w:[PLC1]D01                                                     | 00]=0             | // (1)        |                |              |              |
| [w:[#INTERNAL]LS0008]=30// (2) Switches to Base screen Number 30 |                   |               |                |              |              |
| [w:[PLC1]D01                                                     | 01]=1             | // (3)        |                |              |              |
| [w:[PLC1]D01                                                     | 02]=2             | // (4)        |                |              |              |
| เมื่อ D-Script ข้                                                | ท้งต้นถูกเรียกใช้ | ระบบจะเปลี่ยน | หน้าจอหลังจากเ | ไระมวลผล (3) | และ (4) แล้ว |

- ◆ เมื่อตั้งค่าข้อมูลที่ใช้กับ D-Script ด้วยการแตะจากเครื่อง GP ให้ตรวจดูว่าได้เขียนข้อมูลทั้งหมดแล้ว แล้วจึงเรียกใช้ D-Script
- ♦ ข้อจำกัดเฉพาะของ Global D-Script
  - เมื่อเปิดเครื่อง GP จะไม่มีการทำงานตามที่แสดงในตารางในหน้าที่แล้ว เมื่อหน้าจอเปลี่ยนแปลง จะไม่นำตารางดังกล่าวมาใช้ และเงื่อนไขการทริกเกอร์จะถูกตรวจสอบอย่างต่อเนื่อง
  - Global D-Script จะถูกพักการทำงานชั่วคราวในระหว่างเปลี่ยนหน้าจอหรือมีการทำงานอื่น ๆ ของเครื่อง GP
  - หลังจากเปิดเครื่อง GP Global D-Script จะยังไม่ทำงาน จนกว่าเครื่องจะอ่านข้อมูลทั้งหมดของ หน้าจอเริ่มต้นเสร็จแล้ว อย่างไรก็ตาม หลังจากหน้าจอเริ่มต้นเปลี่ยนไป Global D-Script อาจทำงานก่อนที่จะอ่านข้อมูลเสร็จ
  - จำนวนอุปกรณ์สูงสุดใน Global D-Script คือ 255 หากมีจำนวนอุปกรณ์เกินจากที่กำหนดไว้ D-Script จะไม่ทำงาน เนื่องจากอุปกรณ์เหล่านี้จะอ่านข้อมูลเสมอโดยไม่คำนึงถึงหน้าจอ จึงควรตั้งค่าจำนวน อุปกรณ์ใน D-Script ให้มีจำนวนน้อยที่สุด มิฉะนั้น ประสิทธิภาพในการทำงานจะลดลง
  - จำนวน Global D-Scripts สูงสุดที่สามารถใช้ได้คือ 32 ฟังก์ชันที่ใช้อยู่ในขณะนี้ก็นับเป็นหนึ่ง Global D-Script เช่นกัน เมื่อ Global D-Scripts มีจำนวนครบ 32 ระบบจะไม่สนใจ Global D-Scripts อื่นใดอีก

- ♦ ข้อจำกัดในการทำงานของพอร์ต SIO
  - ตำแหน่งที่กำหนดในฟังก์ชัน Send/Receive จะไม่รวมอยู่ในจำนวนตำแหน่ง D-Script
  - Control เป็นตัวแปรแบบเขียนข้อมูลอย่างเดียว ส่วน Status และ Received Data เป็นตัวแปรแบบอ่านอย่างเดียว การอ่านข้อมูลตัวแปร Control หรือการเขียนข้อมูลลงในตัวแปร Status จะทำให้การทำงานล้มเหลว
  - ให้สร้าง D-Scripts (หรือฟังก์ชัน) ต่างหากสำหรับการส่งและการรับ สำหรับข้อมูลเพิ่มเติมเกี่ยวกับ ผังการถ่ายโอนข้อมูล โปรดดูที่
    - 🐨 " ∎ ผังการทำงาน" (หน้า 20-24)
  - พื้นที่สำหรับผู้ใช้ในอุปกรณ์ LS (LS20 ถึง LS2031 และ LS2096 ถึง LS8191) สามารถจัดเก็บข้อมูล ของฟังก์ชัน Send/Receive ได้
  - ใน [System Settings] [Script Settings] หากไม่ได้ตั้งค่า [D-Script/Global D-Script] ไว้ บิตที่ 13 ของ LS2032 จะเปลี่ยนเป็นสถานะเปิด เมื่อดำเนินการ Readout กับฟังก์ชัน Send, ฟังก์ชัน Receive, ตัวแปร Control, ตัวแปร Status และคุณสมบัติ Received Data Size สำหรับข้อมูลเกี่ยวกับโครงสร้างของอุปกรณ์ ภายใน โปรดดูที่

🐨 "A.1.4.3 รีเลย์พิเศษ" (หน้า A-19)

- เมื่อใช้ฟังก์ชัน Send/Receive ให้ตั้งค่าความยาวบิตของ D-Script เป็น 16 บิต โปรดทราบว่าการทำงาน จะล้มเหลวหากตั้งค่าความยาวบิตเป็น 32 บิต
- บัฟเฟอร์การส่งข้อมูลมีขนาดเท่ากับ 2048 ไบต์ ส่วนบัฟเฟอร์การรับข้อมูลมีขนาด 8192 ไบต์ สัญญาณ ER (เอาต์พุต) สัญญาณ RS (เอาต์พุต) จะถูกปิด หากบัฟเฟอร์การรับข้อมูลรับข้อมูลเข้ามาแล้วอย่างน้อย 80%
- 🔶 ข้อจำกัดของการทำงานด้วยรูปแบบข้อมูล BCD

หากโปรแกรมพบค่าที่ไม่สามาร<sup>ั</sup>ถแปลงเป็นรู<sup>้</sup>ปแบบ BCD ในระหว่างการทำงาน โปรแกรมจะหยุดทำงาน ค่าเหล่านี้ได้แก่ A ถึง F ของข้อมูลแบบเลขฐานสิบหก ห้ามใช้ค่าเหล่านี้

หากโปรแกรมหยุดทำงานเนื่องจากค่าที่ไม่ใช่รูปแบบ BCD บิต 7 ในข้อมูลรีเลย์ร่วม (LS2032) ในเครื่อง GP จะเปิดขึ้น บิตนี้จะไม่ปิดจนกว่าจะปิดเครื่อง GP หรือเครื่อง GP เข้าสู่โหมดออฟไลน์ ตัวอย่าง

[w:[PLC1]D0200]=([w:[PLC1]D0300]<<2)+80

หาก D300 เท่ากับ 3 การเลื่อนบิตสองบิตไปทางซ้ายจะทำให้เกิดผลลัพธ์เป็น 0x000C ซึ่งไม่สามารถแปลง เป็นรูปแบบ BCD ได้ และจะขัดจังหวะการดำเนินการของโปรแกรม

```
[w:[PLC1]D0200]=[w:[PLC1]D0300]<<2
```

หาก D300 เท่ากับ 3 การเลื่อนบิตสองบิตไปทางซ้ายจะทำให้เกิดผลลัพธ์เป็น 0x000C แต่ต่างจากตัวอย่าง ด้านบนตรงที่ 0x000C เป็นผลลัพธ์จากการทำงานที่จะจัดเก็บไว้ในหน่วยความจำ และไม่ทำให้โปรแกรม หยุดทำงาน

#### 🔶 ข้อจำกัดของการทำงานด้วยค่าศูนย์

หากคุณใช้ศูนย์เป็นตัวหารใน division (/) และ remainder (%) โปรแกรมจะหยุดดำเนินการ ห้ามใช้ศูนย์ เป็นตัวหาร

หากโปรแกรมหยุดทำงานเนื่องจากค่าที่ไม่ใช่ BCD บิต 8 ในข้อมูลรีเลย์ร่วม (LS2032) ในเครื่อง GP จะเปิดขึ้น บิตนี้จะไม่ปิดจนกว่าจะปิดเครื่อง GP หรือเครื่อง GP เข้าสู่โหมดออฟไลน์ ข้อจำกัด

#### ♦ ข้อควรทราบเกี่ยวกับความล่าช้าในระหว่างการทำงานของคำสั่ง Assign

การใช้ตำแหน่งอุปกรณ์ในคำสั่ง Assign อาจทำให้การเขียนข้อมูลล่าช้าได้ เนื่องจาก GP ต้องอ่านข้อมูลตำแหน่ง กกอุปกรณ์ที่เชื่อมต่ออยู่ โปรดดูตัวอย่างด้านล่างนี้

ตัวอย่าง

[w:[PLC1]D0200]=([w:[PLC1]D0300]+1 ...

[w:[PLC1]D0201]=([w:[PLC1]D0200]+1 ...

ข้อความคำสั่ง (1) กำหนด (D0300+1) ลงใน D0200 แต่ในข้อความคำสั่ง (2) ผลลัพธ์ของข้อความคำสั่ง (1) ไม่ได้ถูกกำหนดลงใน D0200 เนื่องจากการสื่อสารกับอุปกรณ์/PLC ใช้เวลานาน ในกรณีเช่นนี้ ให้เขียนโปรแกรม ให้จัดเก็บผลลัพธ์ของข้อความคำสั่ง (1) ในพื้นที่ LS ก่อนที่จะดำเนินการกับผลลัพธ์นั้น ดังเช่นตัวอย่างด้านล่างนี้

[w:[#INTERNAL]LS0100]=[w:[PLC1]D0300]+1
[w:[PLC1]D0200]=[w:[#INTERNAL]LS0100]
[w:[PLC1]D0201]=[w:[#INTERNAL]LS0100]+1

#### 20.9.2 ข้อจำกัดของ Extended Script

- ตำแหน่งอุปกรณ์ต่าง ๆ สามารถใช้ได้เฉพาะพื้นที่ LS และพื้นที่ USR (พื้นที่เสริมสำหรับผู้ใช้) เท่านั้น
- ตำแหน่งชั่วคราวของ D-Scripts และ Global D-Scripts จะถูกแยกจัดการจากตำแหน่งชั่วคราวของ Extended Script ดังนั้น การเปลี่ยนแปลงต่าง ๆ ในตำแหน่งชั่วคราวของ D-Scripts และ Global D-Scripts จึงไม่ปรากฏ ในตำแหน่งชั่วคราวของ Extended Script
- คุณสามารถเรียกฟังก์ชันที่กำหนดโดยผู้ใช้ที่สร้างด้วย D-Script/Global D-Script ได้ แต่หากคุณเข้าใช้ ตำแหน่งอุปกรณ์ที่อยู่นอกอุปกรณ์ภายในที่มีอยู่ในฟังก์ชัน ฟังก์ชันอาจทำงานไม่ถูกต้อง นอกจากนี้ เมื่อมีการถ่ายโอนข้อมูล (ในระหว่างสร้างข้อมูลสำหรับ GP) ระบบจะสร้างฟังก์ชันที่กำหนดโดยผู้ใช้ของ D-Scripts, Global D-Scripts และ Extended Script แยกต่างหากจากกัน
- เมื่อเรียกฟังก์ชันหนึ่งจากฟังก์ชันหนึ่ง สามารถเรียกได้สูงสุด 9 ระดับ (การซ้อนกัน)
- คุณสามารถเรียกฟังก์ชันได้ไม่เกิน 254 ฟังก์ชัน (จำนวนฟังก์ชันที่ใช้กับฟังก์ชัน "Call" ได้คือ 254)
- Extended Script จะไม่มีผลต่อการนับจำนวนแท็ก
- ฟังก์ชันที่รองรับเฉพาะ Extended Script เช่น การทำงานของสตริง จะไม่ทำงานหากเรียกด้วย D-Script หรือ Global D-Script
- รูปแบบข้อมูลที่สามารถใช้ได้คือ Bin ข้อมูลที่เป็นรูปแบบ BCD ไม่สามารถใช้ได้
- บัฟเฟอร์การส่งข้อมูลมีขนาดเท่ากับ 2048 ไบต์ ส่วนบัฟเฟอร์การรับข้อมูลมีขนาด 8192 ไบต์ บรรทัด CTS จะถูกปิด หากบัฟเฟอร์การรับข้อมูลรับข้อมูลเข้ามาแล้วอย่างน้อย 80%

 ไม่สามารถเลือกโปรโตคอลทั่วไปและ Extended Script พร้อมกันได้ ตารางต่อไปนี้แสดงข้อมูลเพิ่มเติม เกี่ยวกับการใช้ร่วมกัน

| การตั้งค่า Extended SIO | D-Script/ Global D-Script<br>ฟังก์ชัน Extended SIO ของ Extended<br>Script | ฟังก์ชัน Extended SIO ของ<br>Extended Script |
|-------------------------|---------------------------------------------------------------------------|----------------------------------------------|
| โปรโตคอลทั่วไป          | รองรับ: ทำงานได้                                                          | ไม่รองรับ: ทำงานไม่ได้                       |
| Extended Script         | ไม่รองรับ: ทำงานไม่ได้                                                    | รองรับ: ทำงานได้                             |

หลักเกณฑ์ในการตั้งค่าสตริงอักขระ

เมื่อใช้สตริงอักขระที่มี "\_strset ( )" และฟังก์ชันอื่น ๆ ให้ใส่สตริงอักขระไว้ในเครื่องหมายอั-ประกาศ (") เมื่อต้องการแสดงเครื่องหมายอั-ประกาศในสตริงอักขระ ให้ใส่สัญลักษณ์ "\" และแสดงเป็น [\"] ไม่มีวิธีใดที่จะเขียนแทนสัญลักษณ์ "\" ตัวเดียวได้ หากจำเป็น ให้ใช้การตั้งค่ารูปแบบรหัสอักขระ

```
(_strset (databuf0, 92)
ตัวอย่าง
```

```
"ABC\"DEF" \rightarrow ABC"DEF
"ABC\DEF" \rightarrow ABC\DEF
"ABC\\"DEF" \rightarrow ABC\"DEF
"ABC\\DEF" \rightarrow ABC\\DEF
```

♦ ตารางต่อไปนี้จะแสดงขนาดของบัฟเฟอร์สำหรับ Extended SIO, databuf0, databuf1, databuf2 และ databuf3

| บัฟเฟอร์         | ชื่อบัฟเฟอร์ | ขนาดอักขระ |
|------------------|--------------|------------|
| บัฟเฟอร์ข้อมูล 0 | databuf0     | 1KB        |
| บัฟเฟอร์ข้อมูล 1 | databuf1     | 1KB        |
| บัฟเฟอร์ข้อมูล 2 | databuf2     | 1KB        |
| บัฟเฟอร์ข้อมูล 3 | databuf3     | 1KB        |

# 20.9.3 ข้อจำกัดของฟังก์ชันที่กำหนดโดยผู้ใช้

- ส่วนของคำสั่งที่สามารถใช้ได้จะแตกต่างกันไปในแต่ละสคริปต์ เมื่อใช้คำสั่ง โปรดดูที่ "21.13 รายการคำสั่ง" (หน้า 21-100)
- สำหรับชื่อฟังก์ชัน คุณสามารถใช้ตัวอักษรภาษาอังกฤษตัวใดก็ได้หรือใช้เส้นใต้อักขระ "\_" (แต่ชื่อฟังก์ชันต้องขึ้นต้นด้วยอักขระตัวเลขผสมตัวอักษร)

| and        | b_call       | Bcall      | _bin2hexasc  | break      | Call          |
|------------|--------------|------------|--------------|------------|---------------|
| _CF_delete | _CF_dir      | _CF_read   | _CF_read_csv | _CF_rename | _CF_write     |
| clear      | databuf0     | databuf1   | databuf2     | databuf3   | _decasc2bin   |
| _dlcopy    | dsp_arc      | dsp_circle | dsp_dot      | dsp_line   | dsp_rectangle |
| else       | endif        | fall       | _hexasc2bin  | if         | IO_READ       |
| IO_READ_EX | IO_READ_WAIT | IO_WRITE   | IO_WRITE_EX  | loop       | _memcmp       |
| тетсру     | _memcpy_EX   | memring    | _memsearch   | memset     | _memset_EX    |
| _memshift  | not          | or         | return       | rise       | rise_expr     |
| set        | _strcat      | _strlen    | _strmid      | _strset    | timer         |
| toggle     | _wait        |            |              |            |               |

ห้ามใช้ชื่อต่อไปนี้เป็นชื่อฟังก์ชัน

# 20.9.4 ข้อควรทราบเกี่ยวกับผลการทำงาน

Overflowing Digit

Overflowing Digit เกิดขึ้นจากการคำนวณที่ถูกปัดเศษ

เมื่อทำการคำนวณข้อมูล 16 บิตที่ไม่ได้ระบุเครื่องหมาย:

- 65535 + 1 = 0 (เกิด Overflowing Digit)
- (65534 \* 2) / 2 = 32766 (เกิด Overflowing Digit)
- (65534 / 2) \* 2 = 65534 (ไม่เกิด Overflowing Digit)

#### ∎ ความแตกต่างของการคำนวณเศษเหลือ

ผลลัพธ์ของการคำนวณเศษเหลือจะขึ้นอยู่กับว่ามีการใส่เครื่องหมายทางฝั่งซ้ายและขวาหรือไม่

- -9 % 5 = -4
- 9 % -5 = 4
- ∎ การปัดจุดทศนิยม

จุดทศนิยมที่เป็นผลจากการหารจะถูกปัดเศษ

- 10 / 3 \* 3 = 9
- 10 \* 3 / 3 = 10
- ∎ ข้อควรทราบในการทำงานด้วยข้อมูล BCD

การทำงานกับข้อมูล BCD ที่ทำให้เกิด Overflowing Digit จะมีผลลัพธ์ที่ไม่ถูกต้อง

#### 20.9.5 ข้อผิดพลาด

ข้อความแสดงข้อผิดพลาดต่อไปนี้จะปรากฏขึ้นเมื่อตั้งค่าสคริปต์ไม่ถูกต้อง ข้อผิดพลาดจะแสดงอยู่ที่ด้านล่าง ของหน้าจอเครื่อง GP

รหัสข้อผิดพลาดจะถูกเขียนลงในตำแหน่ง LS91XX ตัวเลขที่เขียนในรหัสข้อผิดพลาดจะเป็นตัวเลขที่ตามหลัง RAAA ในตารางด้านล่างนี้ (ตัวอย่างเช่น เมื่อเกิดข้อผิดพลาด RAAA130 ขึ้น ระบบจะเขียนเลข '130' ไว้)

| D-Script<br>(ตำแหน่งข้อผิดพลาด = LS9120)                                                                   | Global D-Script<br>(ตำแหน่งข้อผิดพลาด = LS9110)                                                                      | Extended Script<br>(ตำแหน่งข้อผิดพลาด = LS9100)                                                                        |
|----------------------------------------------------------------------------------------------------|----------------------------------------------------------------------------------------------------|----------------------------------------------------------------------------------------------------|
| -                                                                                                    | RAAA130                                                                                                    | RAAA140                                                                                                    |
| ไม่ใช้งาน                                                                                                  | Global D-Script Error. (The Total<br>Number of Global D-Scripts exceeds<br>the maximum of 32.)                       | Extended D-Script Error (The total<br>no. of functions exceeds the max of<br>255.)                                     |
| -                                                                                                    | RAAA131                                                                                                    | -                                                                                                    |
| ไม่ใช้งาน                                                                                                  | Global D-Script Error. (The total no.<br>of devices exceeds the maximum of<br>255.)                                  | ไม่ใช้งาน                                                                                                    |
| RAAA120                                                                                                    | RAAA132                                                                                                    | RAAA141                                                                                                    |
| D-Script Error (The specified function does not exist or the function has an error.)                       | Global D-Script Error (The specified<br>function does not exist or the function<br>has an error.)                    | Extended D-Script Error (The specified function does not exist or the function has an error.)                          |
| RAAA121                                                                                                    | RAAA133                                                                                                    | RAAA142                                                                                                    |
| D-Script Error (These functions are nested to 10 levels or more.)                                          | Global D-Script Error (These functions are nested to 10 levels or more.)                                             | Extended D-Script Error (These functions are nested to 10 levels or more.)                                             |
| RAAA122                                                                                                    | RAAA134                                                                                                    | RAAA143                                                                                                    |
| D-Script Error (An expression exists, that is not supported by this version.)                              | Global D-Script Error (An<br>expression exists, that is not<br>supported by this version.)                           | Extended D-Script Error (An expression exists, that is not supported by this version.)                                 |
| RAAA123                                                                                                    | RAAA135                                                                                                    | RAAA144                                                                                                    |
| D-Script Error (The SIO operation<br>function is used in a condition where<br>no device/PLC has been set.) | Global D-Script Error (The SIO<br>operation function is used in a<br>condition where no device/PLC has<br>been set.) | Extended D-Script Error (The SIO<br>operation function is used in a<br>condition where no device/PLC has<br>been set.) |
| RAAA124                                                                                                    | RAAA136                                                                                                    | RAAA145                                                                                                    |
| The D-Script has an error.                                                                                 | The Global D-script has an error.                                                                                    | The Extended D-Script has an error.                                                                                    |

รายการแสดงรหัสข้อผิดพลาดของสคริปต์